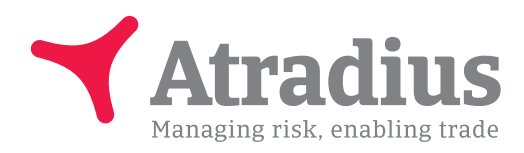

Versie 5.0

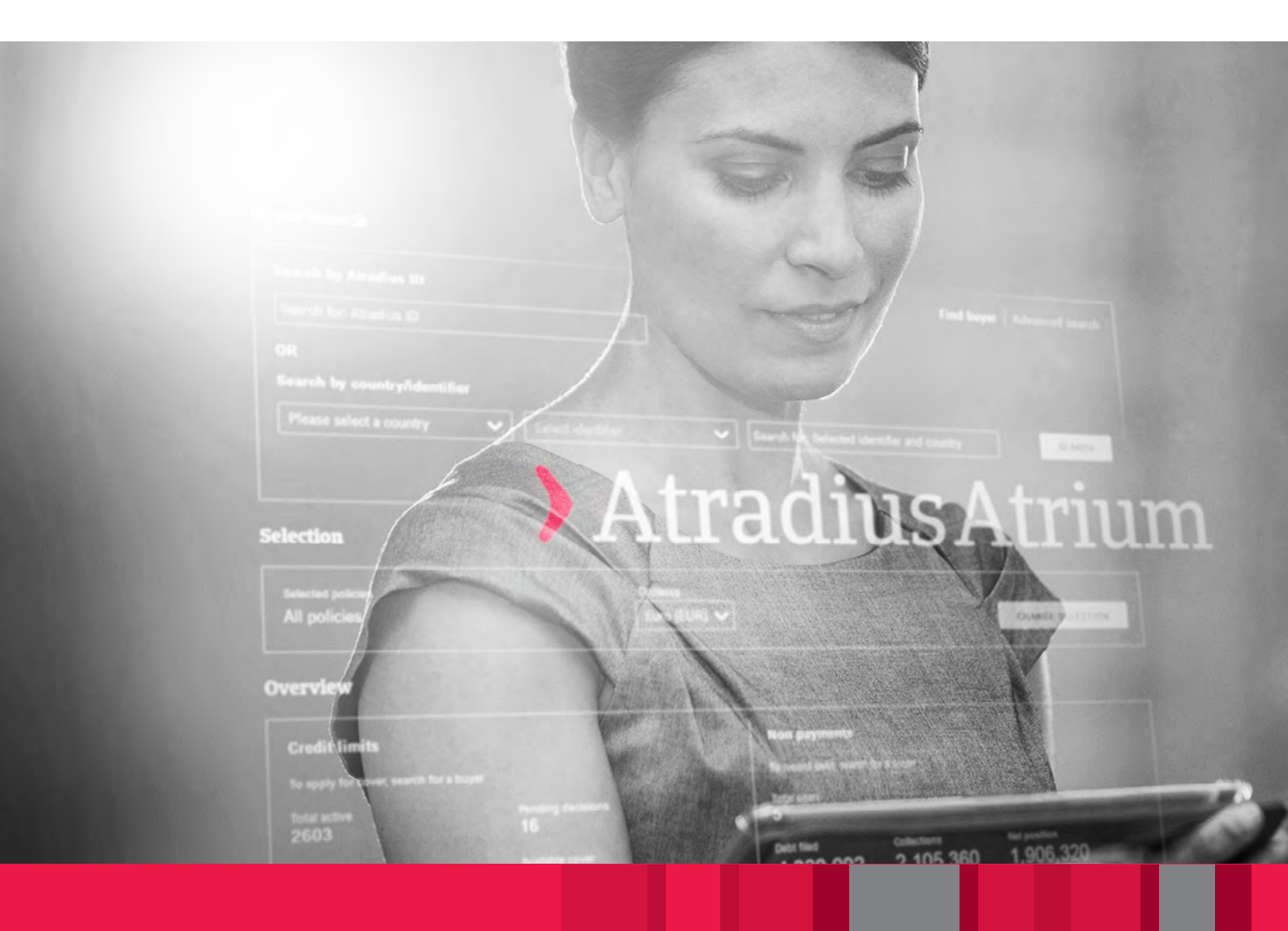

# **Atradius Atrium**

Handleiding

# Maak de sprong vooruit met behulp van sterke, makkelijk te gebruiken creditmanagement tools

Atradius Atrium is hét onlineplatform van Atradius. Via dit platform handelt u uw dagelijkse polisactiviteiten af, heeft u toegang tot onze creditmanagement tool Atradius Insights, maar ook tot onze nieuwste publicaties en evenementen.

Met Atradius Atrium kunt u:

- Debiteuren zoeken en aanmaken
- Kredietlimieten aanvragen, weergeven en beheren
- Vorderingen / incasso's / claims invoeren
- Een actueel overzicht van uw portfolio opvragen
- Informatie over debiteuren opvragen
- Atradius Insights raadplegen
- Polisgegevens beheren
- Omzet declareren

# Inhoudsopgave

| Aan de slag                                                             | 4  |
|-------------------------------------------------------------------------|----|
| Algemeen overzicht                                                      | 5  |
| Creditmanagement                                                        | 7  |
| Debiteur zoeken                                                         | 8  |
| Polisselectie                                                           | 9  |
| Overzicht                                                               | 11 |
| Een debiteur zoeken                                                     | 12 |
| Overzicht debiteur                                                      | 15 |
| Dekking                                                                 | 19 |
| Dekking aanvragen                                                       | 19 |
| Dekking wijzigen of annuleren                                           | 23 |
| Dekking bekijken                                                        | 26 |
| Overzicht dekking bekijken                                              | 27 |
| Vorderingen                                                             | 29 |
| Waar kan ik een vordering melden?                                       | 29 |
| Een vordering melden                                                    | 30 |
| Financiële transacties invullen                                         | 31 |
| Aanvullende informatie                                                  | 32 |
| Opslaan, indienen of annuleren                                          | 32 |
| Doorgaan met een opgeslagen zaak                                        | 33 |
| Upload documenten                                                       | 35 |
| Vorderingenoverzicht bekijken                                           | 36 |
| Waar kan ik mijn vorderingen vinden?                                    | 41 |
| Mijn polissen                                                           | 42 |
| Polis bekijken: een kopie van uw polis opvragen                         | 43 |
| Invoeren van een omzetdeclaratie                                        | 44 |
| Overzicht facturen: hoe download ik een kopie van een Atradius factuur? | 46 |
| Bekijk documenten: hoe download ik een kredietlimietbeslissing?         | 48 |
| Communicatie                                                            | 49 |
| Bestand import & export                                                 | 51 |
| Bestand import                                                          | 51 |
| Overzicht van Geïmporteerde bestanden                                   | 52 |
| Controle van uw bestand                                                 | 52 |
| Bestand export                                                          | 53 |
|                                                                         |    |
| Handige tips                                                            | 54 |

# **Atradius Atrium**

Deze handleiding hebben wij gemaakt om u te helpen optimaal gebruik te maken van Atradius Atrium. De inhoudsopgave van deze Handleiding bevat per onderwerp een link naar de desbetreffende pagina zodat u direct de instructie vindt die u zoekt.

Zodra u zich heeft aangemeld bij Atradius Atrium, kunt meer online ondersteuning vinden in de videobibliotheek. U opent de videobibliotheek door op uw gebruikersnaam te klikken.

## Aan de slag

Atradius Atrium opstarten is zeer gemakkelijk. Ga naar: https://atrium.atradius.com

Meld u aan met uw Atrium gebruikersnaam en wachtwoord.

Heeft u vragen over het opstarten van Atradius Atrium? Neem dan contact op met uw Accountmanager of Customer Service.

# Algemeen overzicht

Atradius Atrium draait om uw klant, de debiteur. De startpagina is dan ook de pagina 'Creditmanagement'.

| 🕇 Atradius              | 5                                         |                                    |                                  |                               | (<br>Home             | 8 Welko<br>Insights | m, User Name<br>Collect@Net |
|-------------------------|-------------------------------------------|------------------------------------|----------------------------------|-------------------------------|-----------------------|---------------------|-----------------------------|
| Creditmanagement        | Debiteur zoeken                           |                                    |                                  |                               |                       | 0                   | 4                           |
| Mijn polissen           | Zoek op Atradiusnummer                    |                                    |                                  | Zoek debite                   | ur   Uitgebre         | eid zoeken          |                             |
| Communicatie            | Zoek op Atradiusnummer                    |                                    |                                  |                               |                       |                     |                             |
| Bestand import & export | OF<br>Zock on land/indentificationum      |                                    |                                  |                               |                       |                     |                             |
|                         | Selecteer a.u.b. een land                 | Selecteer indentificatienummer V   | Zoek op land en inder            | ntificatienummer              |                       |                     |                             |
|                         |                                           |                                    |                                  |                               | zo                    | DEKEN               |                             |
|                         | Delinesterie                              |                                    |                                  |                               |                       |                     |                             |
|                         | Polisselectie                             |                                    |                                  |                               |                       |                     |                             |
|                         | Geselecteerde polissen<br>Alle polissen   | Valuta Euro (EUR)                  |                                  | W                             | VIJZIG SELECTI        | IE                  |                             |
|                         | Overzicht                                 |                                    |                                  |                               |                       |                     |                             |
|                         | Kredietlimieten                           |                                    | Vorderingen                      |                               |                       |                     |                             |
|                         | Om dekking aan te vragen, zoek een debite | ır                                 | Om een vordering in te die       | enen, zoek een debiteur       |                       |                     |                             |
|                         | Aantal kredietlimieten<br>2603            | Openstaande aanvragen<br><b>16</b> | Totaal openstaand<br>5           |                               |                       |                     |                             |
|                         | Totaalbedrag kredietlimieten 162.492.770  | Beschikbare kredietruimte          | Ingediende vorderingen 4.329.092 | Geïncasseerd bedrag 2.105.360 | Netto aandee<br>1.906 | .320                |                             |
|                         | BEKIJK ALLE EXPORTE<br>Limieten Limieten  | ER ALLE ANALYSEER                  | BEKIJK<br>ALLE ZAKEN             | ANALYSEER<br>TRENDS           |                       |                     |                             |
|                         |                                           |                                    |                                  |                               |                       |                     |                             |

## De navigatiebalk

Via de zwarte navigatiebalk bovenaan uw scherm heeft u onmiddellijk toegang tot de management informatie uit Atradius Insights. De link naar Collect@Net kunt u gebruiken indien de details van de vordering niet zichtbaar zijn onder Zaakgegevens in Atrium.

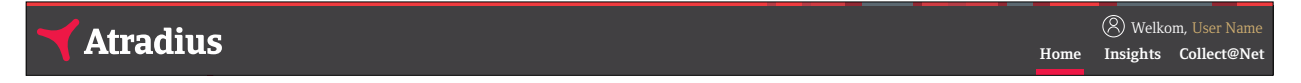

Als u op 'Home' klikt, keert u terug naar de pagina 'Creditmanagement' in Atradius Atrium. Als u op het Atradius logo in de linkerbovenhoek klikt, komt u ook op de pagina 'Creditmanagement' terecht.

Door op uw gebruikersnaam in de rechterbovenhoek te klikken, kunt u uw 'Gebruikersinstellingen', de 'Videobibliotheek' en onze 'Contactgegevens' bekijken. Hier kunt u zich ook afmelden. In de gebruikersinstellingen kunt u uw wachtwoord, uw E-mail adres of standaardtaal wijzigen. De videobibliotheek bevat instructievideo's waarin de verschillende functies van Atradius Atrium worden toegelicht.

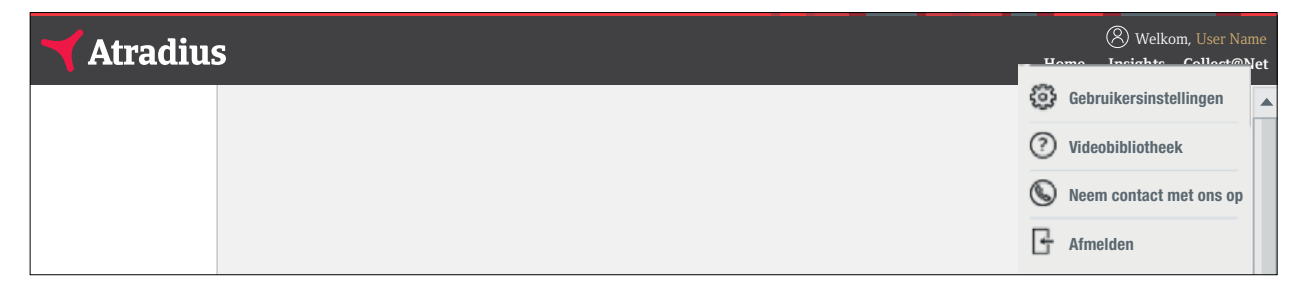

Onder de Gebruikersinstellingen kunt u aangeven welke polis u standaard geselecteerd wilt hebben of welk debiteurenland u standaard wilt zien bij het aanvragen van dekking of indienen van een vordering. Hier kunt u ook aangeven of u een E-mail van ons wilt ontvangen zodra er belangrijke meldingen of openstaande acties zijn onder uw polis, de zogenaamde E-mail alerts. Welke nieuwe meldingen en acties er zijn, kunt u terugvinden onder 'Communicatie' in het linker menu.

| V Ontvang alerts via E-mail                   | Gebruikersprofiel Standaardinstellinge |
|-----------------------------------------------|----------------------------------------|
| Selecteer standaard land voor zoeken debiteur |                                        |
| ~                                             |                                        |
| Selecteer standaard polis                     |                                        |
| ~                                             |                                        |
|                                               |                                        |

Via het linker menu heeft u toegang tot vier secties:

| Atradius                | 5 | Home | & Welko<br>Insights | m, User Name<br>Collect@Net |
|-------------------------|---|------|---------------------|-----------------------------|
| Creditmanagement        |   |      |                     | <b></b>                     |
| Mijn polissen           |   |      |                     |                             |
| Communicatie            |   |      |                     |                             |
| Bestand import & export |   |      |                     |                             |

De zwarte navigatiebalk en het linker menu zijn te allen tijde beschikbaar in Atrium. In deze handleiding wordt elk van deze algemene secties stap voor stap uitgelegd.

# Creditmanagement

Wanneer u zich aanmeldt bij Atradius Atrium, krijgt u eerst de pagina 'Creditmanagement' te zien. Op die pagina vindt u vier aparte secties:

- Debiteur zoeken
- Polisselectie
- Overzicht

| Zoek op Atradiusnum                                                                                                    | mer                                                                                      |                         |                                                                                                    | Zoek debit                                                 | teur   Uitgebreid zoeken                      |
|----------------------------------------------------------------------------------------------------|------------------------------------------------------------------------------------------|-------------------------|----------------------------------------------------------------------------------------------------|------------------------------------------------------------|-----------------------------------------------|
| Zoek op Atradiusnumm                                                                                                    | er                                                                                       |                         |                                                                                                    |                                                            |                                               |
| OF                                                                                                    |                                                                                          |                         |                                                                                                    |                                                            |                                               |
| Zoek op land/indentif                                                                                                    | icatienummer                                                                             |                         |                                                                                                    |                                                            |                                               |
| Selecteer a.u.b. een lar                                                                                                    | nd 🗸 Selecteer i                                                                         | ndentificatienummer 🗸   | Zoek op land en inden                                                                                       | tificatienummer                                            |                                               |
|                                                                                                    |                                                                                          |                         |                                                                                                    |                                                            | ZOEKEN                                        |
| olisselectie                                                                                                    |                                                                                          |                         |                                                                                                    |                                                            |                                               |
|                                                                                                    |                                                                                          |                         |                                                                                                    |                                                            |                                               |
| Geselecteerde polissen                                                                                                    | Valuta                                                                                   |                         |                                                                                                    |                                                            |                                               |
| Geselecteerde polissen<br>Alle polissen                                                                                                    | Valuta<br>Euro (EUR)                                                                     | ~                       |                                                                                                    |                                                            | WIJZIG SELECTIE                               |
| Geselecteerde polissen<br>Alle polissen<br>verzicht<br>Kredietlimieten                                                                                                    | Valuta<br>Euro (EUR)                                                                     | ~                       | Vorderingen                                                                                                 |                                                            | WIJZIG SELECTIE                               |
| Geselecteerde polissen<br>Alle polissen<br>verzicht<br>Kredietlimieten<br>Om dekking aan te vragen, zu                                                                                  | Valuta<br>Euro (EUR)                                                                     | ~                       | Vorderingen<br>Om een vordering in te diel                                                                  | nen, zoek een debiteur                                     | WIJZIG SELECTIE                               |
| Geselecteerde polissen<br>Alle polissen<br>verzicht<br>Kredietlimieten<br>Om dekking aan te vragen, zo<br>Aantal kredietlimieten<br>2603                                                | Valuta<br>Euro (EUR)<br>oek een debiteur<br>Openstaande aa<br>16                         | anvragen                | Vorderingen<br>Om een vordering in te dieu<br>Totaal openstaand<br>5                                        | nen, zoek een debiteur                                     | WIJZIG SELECTIE                               |
| Geselecteerde polissen<br>Alle polissen<br>verzicht<br>Kredietlimieten<br>Om dekking aan te vragen, zu<br>Aantal kredietlimieten<br>2603<br>Totaalbedrag kredietlimieten                | Valuta<br>Euro (EUR)<br>oek een debiteur<br>Openstaande aa<br>16<br>Beschikbare kre      | anvragen                | Vorderingen<br>Om een vordering in te dieu<br>Totaal openstaand<br>5<br>Ingediende vorderingen              | nen, zoek een debiteur<br>Geïncasseerd bedrag              | WIJZIG SELECTIE                               |
| Geselecteerde polissen<br>Alle polissen<br>verzicht<br>Kredietlimieten<br>Om dekking aan te vragen, zu<br>Aantal kredietlimieten<br>2603<br>Totaalbedrag kredietlimieten<br>162.492.770 | Valuta<br>Euro (EUR)<br>oek een debiteur<br>Openstaande aa<br>16<br>Beschikbare kre<br>i | anvragen<br>edietruimte | Vorderingen<br>Om een vordering in te dieu<br>Totaal openstaand<br>5<br>Ingediende vorderingen<br>4.329.092 | nen, zoek een debiteur<br>Geïncasseerd bedrag<br>2.105.360 | WIJZIG SELECTIE<br>Netto aandeel<br>1.906.320 |

# Debiteur zoeken

In Atradius Atrium staat uw klant, de debiteur, centraal. Via de sectie 'Debiteur zoeken' krijgt u meteen een overzicht van uw debiteur. Bovendien kunt u in deze sectie dekking aanvragen of een vordering indienen. Zoals u ziet, verschijnt hier "Nederland" dat u eerder als standaard land heeft ingevoerd in de Gebruikersinstellingen.

| Zoek op Atradiusnumr | ner               |               |                                |  |
|----------------------|-------------------|---------------|--------------------------------|--|
| E                    |                   |               |                                |  |
| Г                    |                   |               |                                |  |
| oek op land/indenti  | ficatienummer     |               |                                |  |
|                      | ✓ Registratienumn | ner 🗸 Zoek op | p land en indentificatienummer |  |
| Nederland            |                   |               |                                |  |
| Nederland            |                   |               |                                |  |

# Polisselectie

In de sectie 'Polisselectie' wordt uw polis weergegeven. Als u toegang heeft tot meerdere polissen, worden in deze sectie standaard al uw polissen weergegeven.

| olisselectie           |        |  |
|------------------------|--------|--|
| Geselecteerde polissen | Valuta |  |
| Alla poliogon          |        |  |

U kunt een of meerdere polissen selecteren door op WIJZIG SELECTIE te klikken. Voer het nummer of de naam van de polis in om uw polis snel te vinden. U kunt de SPECIALE FILTERS of de selectievakjes gebruiken om polissen te zoeken en te selecteren. Zodra u de juiste polissen heeft geselecteerd en op de knop WIJZIG SELECTIE heeft geklikt, wordt u doorgeleid naar het scherm 'Creditmanagement'.

|     |                                  | FILTER TOEPASSEN | SPECIALE FILTERS | Sorteer op: Naam             | ~            |
|-----|----------------------------------|------------------|------------------|------------------------------|--------------|
|     |                                  |                  |                  | WIJZIG SE                    | LECTIE       |
| V 5 | Selecteer alle getoonde polissen |                  |                  |                              |              |
| V   | Groep: ASCOTT CONSTRUCTION       |                  |                  |                              | $\checkmark$ |
| V   | Groep: ASCOTT BUILDING           |                  |                  |                              | $\checkmark$ |
|     | Verzekerde                       | Land             |                  | Valuta                       |              |
| V   | ASCOTT BUILDING                  | And              | orra             | EUK                          |              |
|     | Polisnummer<br>541170            | Status<br>LIVE   | 3                | Verleningsdatum<br>1-07-2018 |              |
|     | Verzekerde                       | Land             |                  | Valuta                       |              |
| V   | ASCOTT CARPENTRY                 | And              | orra             | EUR                          |              |
|     | Polisnummer<br>548714            | Status<br>LIVE   | 5                | Verleningsdatum<br>1-09-2018 |              |
| V   | Groep: ASCOTT HOLDING            |                  |                  |                              | ~            |
|     |                                  |                  |                  |                              |              |

In het deelvenster 'Polisselectie' worden nu de geselecteerde polissen weergegeven en hier kunt u tevens de valuta wijzigen waarin u bedragen wilt zien.

| Polisselectie            |                              |                 |
|--------------------------|------------------------------|-----------------|
| Geselecteerde polissen   | Valuta                       |                 |
| ASCOTT BOILDING - 541170 | Euro (EOR) 🔍                 | WIJZIG SELECTIE |
|                          | Afgaanse Afghani (AFA)       |                 |
|                          | Argentijnse Nuevo Peso (ARS) |                 |
|                          | Australische Dollar (AUD)    |                 |

# Overzicht

In de sectie 'Overzicht' op het scherm 'Creditmanagement' wordt informatie over kredietlimieten en vorderingen weergegeven met betrekking tot de geselecteerde polis of polisgroep.

| Kredietlimieten                             |                                                                              |                                                                              |                                                                                                    |                                                                                                    |
|---------------------------------------------|------------------------------------------------------------------------------|------------------------------------------------------------------------------|----------------------------------------------------------------------------------------------------|----------------------------------------------------------------------------------------------------|
| Om dekking aan te vragen, zoek een debiteur |                                                                              |                                                                              | nen, zoek een debiteur                                                                                                    |                                                                                                    |
| antal kredietlimieten Openstaande aanvragen |                                                                              | Totaal openstaand                                                            |                                                                                                    |                                                                                                    |
| 16                                          |                                                                              | 5                                                                            |                                                                                                    |                                                                                                    |
| ietlimieten Beschikbare kredietruimte       |                                                                              | Ingediende vorderingen                                                       | Geïncasseerd bedrag                                                                                                    | Netto aandeel                                                                                                    |
| 1                                           |                                                                              | 4.329.092                                                                    | 2.105.360                                                                                                    | 1.906.320                                                                                                    |
| PORTEER ALLE                                | ANALYSEER                                                                    | BEKIJK                                                                       | ANALYSEE                                                                                                    | R                                                                                                    |
| e                                           | en debiteur<br>Openstaande aa<br>16<br>Beschikbare kro<br>i<br>XPORTEER ALLE | en debiteur<br>Openstaande aanvragen<br>16<br>Beschikbare kredietruimte<br>i | en debiteur Orneen vordering in te dier<br>Openstaande aanvragen Totaal openstaand<br>16 5<br>Beschikbare kredietruimte Ingediende vorderingen<br>13 4.329.092 | en debiteur Or een vordering in te dienen, zoek een debiteur Openstaande aanvragen 16 Beschikbare kredietruimte 1 Regediende vorderingen 4.329.092 2.105.360 Regediende vorderingen EKJJK ANALYSEE |

#### Kredietlimieten

In het deelvenster 'Kredietlimieten' kunt u zowel het totale aantal actieve kredietlimieten en toetsingen als het aantal openstaande aanvragen controleren. Ook het totale, actieve dekkingsbedrag en de beschikbare kredietlimietruimte (het verschil tussen het totale, actieve dekkingsbedrag en het maximale, samengestelde kredietlimietbedrag zoals vermeld in uw polis) worden weergegeven. Als u toegang tot polisgroepen heeft, kunt u deze informatie op drie manieren weergeven: per groep, per individuele polis of per een aantal polissen.

Onderaan dit deelvenster kunt u drie opties selecteren:

| BEKIJK ALLE LIMIETEN    | Als u deze optie selecteert, wordt het scherm 'Dekkingsoverzicht' weergegeven.<br>Als u meer dan 500 limieten heeft, moet u een filter toepassen. |
|-------------------------|----------------------------------------------------------------------------------------------------|
| EXPORTEER ALLE LIMIETEN | Met deze optie kunt u alle limieten naar een Excel bestand overzetten.                                                                            |
| ANALYSEER TRENDS        | Via deze optie wordt het dashboard 'Kredietlimieten' weergegeven in Atradius Insights.                                                            |

#### Vorderingen

In dit deelvenster ziet u het aantal vorderingen dat u heeft ingediend (Totaal openstaand), het bedrag van de vorderingen (Ingediende vordering), het bedrag dat uw debiteuren hebben betaald (Geïncasseerd bedrag) en het bedrag dat op dit moment nog niet is betaald door uw debiteuren of Atradius, dus uw huidige verlies (Netto aandeel).

| BEKIJK ALLE ZAKEN | Als u deze optie selecteert, wordt het scherm 'Mijn zaken' weergegeven en ziet u een overzicht van alle vorderingen. |
|-------------------|----------------------------------------------------------------------------------------------------|
| ANALYSEER TRENDS  | Als u deze optie selecteert, wordt het dashboard 'Policy Results' weergegeven in Atradius Insights.                  |

#### Een debiteur zoeken

Atradius Atrium stelt de debiteur, uw klant, centraal. Daarom krijgt u eerst de optie 'Debiteur zoeken' te zien. U moet immers eerst een debiteur selecteren voordat u kredietlimieten kunt aanvragen of vorderingen kunt indienen.

Op de meeste pagina's is de optie 'Debiteur zoeken' helemaal bovenaan geplaatst. Als de optie op een bepaalde pagina niet beschikbaar is, klikt u op 'Creditmanagement' in het linker menu of op het Atradius logo.

U kunt op twee manieren een debiteur zoeken: via 'Zoek debiteur' of via 'Uitgebreid zoeken'.

Zoek debiteur | Uitgebreid zoeken

INHOUDSOPGAVE

#### Zoek debiteur | Uitgebreid zoeken

U vindt een debiteur het snelst via 'Zoek op Atradiusnummer' of 'Zoek op land/identificatienummer' (bv. Kamer van Koophandel nummer, Btw-nummer of Dun & Bradstreet nummer). Zodra Atradius Atrium uw debiteur heeft gevonden, wordt er meteen een overzicht van de debiteur weergegeven. Vervolgens kunt u onder meer een kredietlimiet aanvragen of een vordering indienen.

| ebiteur zoeken              |         |                   |        |                                      |
|-----------------------------|---------|-------------------|--------|--------------------------------------|
| Zoek op Atradiusnummer      |         |                   |        | Zoek debiteur   Uitgebreid zoeken    |
| 7383975                     |         |                   |        |                                      |
| OF                          |         |                   |        |                                      |
| Zoek op land/indentificatie | enummer |                   |        |                                      |
| Selecteer a.u.b. een land   | $\sim$  | Registratienummer | $\sim$ | Zoek op land en indentificatienummer |
|                             |         |                   |        | ZOEKEN                               |

#### Zoek debiteur | Uitgebreid zoeken

Via 'Uitgebreid zoeken' kunt u een debiteur zoeken aan de hand van verschillende zoekcriteria (bijvoorbeeld naam of adres). Er wordt een lijst met debiteuren weergegeven die het best overeenkomen met uw zoekcriteria. Klik op de goud-kleurige zoekknop om de debiteur te selecteren. Vervolgens wordt het scherm 'Overzicht debiteur' weergegeven.

| litgebreid zoeken |              | Zoek debiteur   Uitgebreid zoeken |
|-------------------|--------------|-----------------------------------|
| Andorra           | $\checkmark$ |                                   |
| Globex            | Plaats       |                                   |
| Adres             | Postcode     |                                   |

#### Als Atradius Atrium de debiteur niet vindt, klikt u op de knop 'Debiteur aanmaken' onderaan het scherm.

| Geen debiteur g                   | gevonden. Probeer a.u.b. opnieuw met meerdere zoe | kcriteria.        |
|-----------------------------------|---------------------------------------------------|-------------------|
| Pagina 1 van 1 (0 van 0 gegevens) | K < <b>1</b> > X                                  | Toon: 5 🗸         |
|                                   |                                                   | DEBITEUR AANMAKEN |
|                                   |                                                   |                   |

Velden met een asterisk moet u verplicht invullen. Als u op de blauwe infopictogrammen klikt, wordt er informatie over de formats per land weergegeven. Zodra u alle relevante informatie heeft ingevoerd, klikt u op 'Debiteur aanmaken'. De debiteur wordt nu aangemaakt en weergegeven.

| Land         |                               |                  |        |
|--------------|-------------------------------|------------------|--------|
| Andorra      |                               |                  |        |
| Naam *       |                               | Rechtsvorm *     |        |
| Globex       |                               | Business Name    | $\sim$ |
| Adres *      |                               | Woonplaats *     |        |
| Merit 362    |                               | ANDORRA LA VELLA | $\sim$ |
| Regio        | Postcode 🥥                    |                  |        |
| Telefoon     | Email                         | Website          |        |
| BTW number 🕜 | Nationaal registratienummer 🥑 |                  |        |
|              |                               |                  |        |

| LOBEX                              |                                 |                                              | Transacties   Informat             |
|------------------------------------|---------------------------------|----------------------------------------------|------------------------------------|
| Debiteurgegevens                   |                                 |                                              |                                    |
| Debiteurnummmer<br>7383975         | Registratie nummer<br>330774221 | BTW-nr.<br>700091127                         | Dun & Bradstreet<br>7383975        |
| Polis                              |                                 |                                              |                                    |
| Naam verzekerde<br>ASCOTT BUILDING |                                 | Polisnummer<br>541170                        | Beschikbare kredietlimietruimte    |
| Status<br>Lopend                   | Valuta<br>EUR                   | Verzekeringsjaar<br>1-01-2018 tot 31-10-2018 | 5.006.000 EUR                      |
| SELECTEER POLIS                    |                                 |                                              |                                    |
| Dekkingsoverzicht                  |                                 | Vorderingenoverzicht                         |                                    |
| Bedrag<br>N.v.t.                   | Status<br>Er is geen dekking    | Er is geen openstaande zaal                  | k voor de debiteur op deze polis   |
| Bedrag <b>EUR</b>                  | V Uw referentie                 | Informeer ons vandaag indien de debit        | eur onbetaalde facturen heeft met: |
| Toetsing  Krediet limiet           |                                 | Vervaldatum                                  | 2-3-2018                           |
| VOLGENDE                           |                                 | MELD EEN VORDERING                           |                                    |
|                                    |                                 |                                              |                                    |

Zodra u uw debiteur heeft geselecteerd in Atradius Atrium, kunt u dekking aanvragen of een vordering indienen.

#### **Overzicht debiteur**

Zodra Atradius Atrium uw debiteur heeft gevonden, verandert het scherm 'Creditmanagement' in een overzichtspagina waarop informatie over de debiteur wordt weergegeven.

Het overzicht heeft twee weergaven: 'Transacties' en 'Informatie'.

Transacties | Informatie

#### Transacties | Informatie

De standaardweergave 'Transacties' biedt u meteen toegang tot de kredietlimieten en vorderingen voor de geselecteerde debiteur. In het deelvenster 'Debiteurgegevens' worden de belangrijkste gegevens van de debiteur weergegeven zodat u kunt controleren of Atradius Atrium de juiste debiteur heeft gevonden.

| LOBEX                      |                              |                      | Transacties   Informatie    |
|----------------------------|------------------------------|----------------------|-----------------------------|
| Debiteurgegevens           |                              |                      |                             |
| Debiteurnummmer<br>7383975 | Registratie nummer 330774221 | BTW-nr.<br>700091127 | Dun & Bradstreet<br>7383975 |

In het deelvenster 'Polis' wordt de debiteur gelinkt aan de geselecteerde polis. Als u één polis heeft, wordt die polis automatisch geselecteerd en weergegeven door Atradius Atrium. Als u een kredietlimiet wilt aanvragen of een vordering wilt indienen, selecteert u hier de juiste polis.

| Polis           |        |                          |                                 |
|-----------------|--------|--------------------------|---------------------------------|
| Naam verzekerde |        | Polisnummer              | Beschikbare kredietlimietruimte |
| ASCOTT BUILDING |        | 541170                   | 9%                              |
| Status          | Valuta | Verzekeringsjaar         |                                 |
| Lopend          | EUR    | 1-01-2018 tot 31-10-2018 | 5.006.000 EUR                   |
| SELECTEER POLIS |        |                          |                                 |

In het deelvenster 'Dekkingsoverzicht' wordt de meest recente status van uw dekking op deze debiteur weergegeven. Het overzicht bevat de gegevens van de polis die u zojuist heeft geselecteerd.

Als u geen dekking heeft, kunt u die hier aanvragen.

| N.v.t.   Er is geen dekking     Bedrag   EUR     Uw referentie | Bedrag |             | Status     |               |
|----------------------------------------------------------------|--------|-------------|------------|---------------|
| Bedrag EUR V Uw referentie                                     | N.v.t. |             | Er is geen | dekking       |
|                                                                | Bedrag | EUR         | $\sim$     | Uw referentie |
| Tracting                                                       |        | diat limiat |            |               |

Als u al wel dekking heeft, wordt de huidige dekking op de geselecteerde debiteur weergegeven in het deelvenster 'Dekkingsoverzicht'.

| Dekkingsoverzicht              |                         |
|--------------------------------|-------------------------|
| Bedrag<br>150.000 EUR          | Status<br>Goedgekeurd 🛕 |
| Soort dekking<br>Kredietlimiet | BEKIJKEN OF WIJZIGEN    |

Als u op BEKIJKEN OF WIJZIGEN klikt, wordt het scherm 'Dekkingsgegevens' weergegeven. Op dat scherm kunt u uw limietaanvraag en de bijbehorende beslissing bekijken. Als er voorwaarden zijn verbonden aan de kredietlimietbeslissing, wordt er een blauwe driehoek weergegeven. U kunt de voorwaarden nalezen door 'Aanvullende informatie en voorwaarden' uit te vouwen via het teken rechts naast de blauwe driehoek. Op het scherm 'Dekkingsgegevens' kunt u ook een verhogingsaanvraag doen, dekking verminderen of dekking annuleren.

| kkingsgegevens vo                  | oor: GLOBEX                                                                               |                                               |                                 |
|------------------------------------|-------------------------------------------------------------------------------------------|-----------------------------------------------|---------------------------------|
| Debiteurgegevens                   |                                                                                           |                                               | ^                               |
| Debiteurnummmer<br>7383975         | Registratie nummer<br>330774221                                                           | BTW-nr.<br>700091127                          | Dun & Bradstreet<br>7383975     |
| Polis                              |                                                                                           |                                               | ~                               |
| Naam verzekerde<br>ASCOTT BUILDING |                                                                                           | Polisnummer<br>541170                         | Beschikbare kredietlimietruimte |
| Status<br>Lopend                   | Valuta<br>EUR                                                                             | Verzekeringsjaar<br>01-07-2018 tot 30-06-2019 | 5.006.000 EUR                   |
| )ekking                            |                                                                                           |                                               |                                 |
| 3edrag<br>50.000 EUR               | Status dekking<br>Proeflimiet Goedgekeurd                                                 | Dekkingsnummer<br>87849372                    | Uw referentie 12345678          |
| Aanvraag                           |                                                                                           | Beslissing                                    |                                 |
| Datum<br>01-03-2018                | Ingevoerd door<br>itbg442                                                                 | Beslissingsdatum<br>1-03-2018                 | Geldig tot                      |
| Bedrag aanvraag<br>50.000          | Betalingscondities aanvraag<br>180 Dagen                                                  | Bedrag 50.000                                 | ]                               |
| Prioriteit<br>Normaal              | Atradius mag mijn naam noemen indien er<br>contact wordt opgenomen met deze debiteur<br>N | 1 Voorwaarde                                  |                                 |
| Aanvullende informa                | tie en voorwaarden                                                                        |                                               |                                 |
| Documenten Soort                   | Voorwaarde<br>Datum documentatie                                                          | en<br>roeflimiet vervalt op 10 OKT 2018       |                                 |
| Andere documenten                  | Ν                                                                                         |                                               |                                 |
| WIJZIG ANNUL                       | EREN DEKKING PRINT                                                                        | CONTACT BEKIJK DEBI                           | TEUR OVERZICHT KREDIETLIMIETEN  |

#### Indienen van een vordering

Als uw debiteur niet op tijd betaalt, brengt u ons op de hoogte of dient u een vordering in. Dat doet u als volgt: eerst selecteert u de debiteur en uw polis op de pagina 'Creditmanagement', vervolgens klikt u op de knop MELD EEN VORDERING.

| Vorderingenoverzicht           |                                           |
|--------------------------------|-------------------------------------------|
| Er is geen openstaande         | e zaak voor de debiteur op deze polis     |
| Informeer ons vandaag indien d | e debiteur onbetaalde facturen heeft met: |
| Vervaldatum                    | 2-3-2018                                  |
| MELD EEN VORDERING             |                                           |

Als u een vordering voor deze debiteur heeft gemeld, vindt u in het deelvenster 'Vorderingenoverzicht' een overzicht van de vorderingen die u al heeft ingediend (Ingediende vordering), het bedrag dat de debiteur heeft betaald (Geïncasseerd bedrag) en het bedrag dat op dit moment nog niet is betaald door de debiteur of Atradius, dus uw huidig verlies (Netto aandeel).

| Vorderingenover                | zicht                    |                              |                            |
|--------------------------------|--------------------------|------------------------------|----------------------------|
| Ingediende vordering<br>77.888 | Geïncasseerd bedrag<br>O | Uitgekeerde schade<br>60.000 | Openstaand saldo<br>17.888 |
| <b>BEKIJK DETAILS</b>          |                          |                              |                            |

Als u toegang tot meer dan één polis heeft, wordt er mogelijk aanvullende informatie weergegeven in de sectie 'Alle polissen: Dekkings-en vorderingenoverzicht'. In die sectie worden alle polissen met dekking of vorderingen op de debiteur weergegeven.

|     | Naam verzekerde<br>OPTICFIBER TECH | I GMBH                    |                            |               |
|-----|------------------------------------|---------------------------|----------------------------|---------------|
| 000 | Polisnummer<br>524080              | Indication<br>600.000 EUR | Geldig vanaf<br>11-05-2018 | Uw referentie |

Als uw portfolio andere polissen met dekking op deze debiteur bevat, vindt u ze hier. Als u op de link BEKIJKEN OF WIJZIGEN klikt, worden de gegevens van de desbetreffende kredietlimiet weergegeven.

#### Transacties | Informatie

Transacties | Informatie

De weergave 'Informatie' biedt aanvullende informatie over uw debiteur. Hier vindt u onder meer de sector, adresgegevens en alternatieve namen van de debiteur. Alleen als u reeds dekking heeft aangevraagd op een bepaalde debiteur, ziet u de Buyer rating van die debiteur en, indien beschikbaar, de datum van de meest recente financiële gegevens waar Atradius over beschikt.

|                                         |                                                                                |                                                                | nansacues i iniorina                           |
|-----------------------------------------|--------------------------------------------------------------------------------|----------------------------------------------------------------|------------------------------------------------|
| Overige debiteurgegevens                |                                                                                |                                                                |                                                |
| Brache<br>Joinery installation          | Rechtsvorm<br>Private limited liability company<br>(LTD)                       | Datum van oprichting<br>23-10-1946                             | Status debiteur<br>Trading                     |
| Aantal medewerkers<br>337               | . ,                                                                            |                                                                |                                                |
| Contactpersoon                          |                                                                                |                                                                |                                                |
| Adres<br>MERIT 362                      | Plaats<br>ANDORRA LA VELLA                                                     | Land<br>Andorra                                                | Postcode<br>AD5000                             |
| Regio                                   | Telefoon<br>0987 654321                                                        | Website<br>www.globex.ad                                       |                                                |
| Buyer rating                            |                                                                                | Financiële informatie                                          |                                                |
| Buyer rating<br>34 29/03/2018           | Moedermaatschappij<br>GLOBEX HOLDING LTD                                       | Last balance sheet date 31/12/2017                             | <sub>Type</sub><br>Non-consolidated            |
| Wijziging rating<br>6 × 17-03-2018      | Klasse<br>2                                                                    |                                                                |                                                |
| Gerelateerde publicaties                |                                                                                |                                                                |                                                |
| 28-06-2018 EN The Amer<br>impacting     | icas - an increase of overdue B2B r<br>64.1% of survey respondents in count    | receivables: The percentage<br>ries surveyed in the America:   | e of overdue B2B invoices increased in 2018 s. |
| 28-06-2018 EN Brazil - hi<br>reported a | igh bankruptcy rate, high uncollect<br>n increase in the proportion of overdue | <b>ables rate:</b> Like most of the<br>B2B invoices this year. | ir peers in Americas, respondents in Brazil    |
| 21-06-2018 EN Brexit efforin June 20    | ect already being felt in UK-EU trad<br>16 has had significant impacts on UK-  | <b>e:</b> Pound sterling depreciatio<br>EU trade flows.        | n in the aftermath of the Brexit referendum    |
|                                         |                                                                                |                                                                |                                                |

In het deelvenster 'Gerelateerde publicaties' vindt u nieuwsberichten over de sector of over het land van de debiteur. Aangezien de debiteur het uitgangspunt is in Atradius Atrium, worden alle acties en informatie met betrekking tot uw debiteur verzameld in het scherm 'Overzicht debiteur' op de pagina 'Creditmanagement'.

# Dekking

U kunt nieuwe dekking aanvragen en bestaande limieten beheren op het scherm 'Overzicht debiteur'.

#### Dekking aanvragen

Zodra u een debiteur en een polis heeft geselecteerd, kunt u meteen een nieuwe dekking aanvragen in het deelvenster 'Dekkingsoverzicht'. Zoals u kunt zien, is er in onderstaand voorbeeld geen dekking.

De Beschikbare kredietlimietruimte indicator laat zien hoeveel ruimte er beschikbaar is voor aanvullende dekking onder de geselecteerde polis. In de polis is een Maximaal totaalbedrag kredietlimietbeslissingen opgenomen en door deze indicator kunt u gemakkelijk zien of er nog ruimte in uw polis is voor het aanvragen van nieuwe limieten of verhogingsaanvragen. Mocht er onvoldoende ruimte zijn, dan verzoeken wij u uw limietenlijst te schonen en de niet meer (volledig) benodigde limieten te laten vervallen of te verlagen.

| GLOBEX                             |                                         |                                              | Transacties   Informatie           |
|------------------------------------|-----------------------------------------|----------------------------------------------|------------------------------------|
| Debiteurgegevens                   |                                         |                                              |                                    |
| Debiteurnummmer<br>7383975         | Registratie nummer<br>330774221         | BTW-nr.<br>700091127                         | Dun & Bradstreet<br>7383975        |
| Polis                              |                                         |                                              |                                    |
| Naam verzekerde<br>ASCOTT BUILDING |                                         | Polisnummer<br>541170                        | Beschikbare kredietlimietruimte    |
| Status<br>Lopend                   | Valuta<br>EUR                           | Verzekeringsjaar<br>1-01-2018 tot 31-10-2018 | 5.006.000 EUR                      |
| Dekkingsoverzicht                  |                                         | Vorderingenoverzicht                         |                                    |
| Bedrag<br>N.v.t.                   | <sup>Status</sup><br>Er is geen dekking | Er is geen openstaande zaal                  | x voor de debiteur op deze polis   |
| Bedrag <b>EUR</b>                  | V Uw referentie                         | Informeer ons vandaag indien de debite       | eur onbetaalde facturen heeft met: |
| Toetsing Skrediet limiet           |                                         | Vervaldatum                                  | 2-3-2018                           |
| VOLGENDE                           |                                         | MELD EEN VORDERING                           |                                    |
| L                                  |                                         |                                              |                                    |

#### Kredietlimieten

De snelste manier om een kredietlimiet aan te vragen?

- Voer het gewenste bedrag in (in duizendtallen, vul dus 150000 als u honderdvijftigduizend wenst aan te vragen),
- Zorg ervoor dat u het dekkingstype 'Kredietlimiet' selecteert,
- Klik op 'VOLGENDE',

| Dekkingsoverzicht |     |            |               |
|-------------------|-----|------------|---------------|
| Bedrag            |     | Status     |               |
| N.v.t.            |     | Er is geen | dekking       |
| 150.000           | EUR | $\sim$     | Uw referentie |
| Krediet limiet    |     |            |               |
|                   |     |            |               |
|                   |     |            |               |

Controleer uw aanvraag op het scherm 'Details limietaanvraag' en klik op 'AANVRAGEN'.

| Debiteurgegevens - 7383 | 975                  |                                                                                                    | $\sim$       |
|-------------------------|----------------------|----------------------------------------------------------------------------------------------------|--------------|
| Polis - 541170          |                      |                                                                                                    | $\checkmark$ |
| 1 Controleer en bevest  | iig aanvraag         |                                                                                                    |              |
| Dekkingssoort           | Bedrag               | Valuta Uw refe                                                                                       | rentie       |
| Kredietlimiet           | 150.000              | EUR 🗸                                                                                                |              |
| Startdatum dekking      | Betalingsvoorwaarden | Prioriteit                                                                                           | t            |
| 17-05-2018              | 180 A V Dagen        | <ul> <li>Atradius mag mijn naam<br/>noemen indien er contact<br/>wordt opgenomen met deze</li> </ul> | naal<br>d    |
| Aanvullende informatie  |                      | debiteur                                                                                             |              |
| Bestanden of opmerki    | ingen toevoegen      |                                                                                                    | $\checkmark$ |

Als u op 'AANVRAGEN' klikt, wordt de aanvraag meteen verwerkt. Atradius Atrium geeft onmiddellijk feedback op uw aanvraag.

| A                                          | A                                                                                                    |
|--------------------------------------------|----------------------------------------------------------------------------------------------------|
| 150.000 EUR Goedgekeurd                    | Doorverwezen                                                                                                    |
| OVERZICHT DEKKINGSGEGEVENS BEKIJK DEBITEUR | Wij hebben uw limietaanvraag in behandeling en komen zo spoedig mogelijk terug met een limietbeslissing.                                                        |
|                                            | In sommige gevallen hebben wij meer tijd nodig om tot de<br>beste limietbeslissing te komen, bijvoorbeeld door het<br>opvragen van de meest recente informatie. |
|                                            | Indien u kredietrapporten, balansen of betalingservaring heeft,<br>kunt u deze bekijken en toevoegen aan uw limietaanvraag.                                     |
|                                            | CONTROLEER AANVRAAG BEKIJK DEBITEUR                                                                                                    |

#### Uw aanvraag wijzigen of aanvullende informatie toevoegen aan uw aanvraag

Op het scherm 'Details limietaanvraag' kunt u uw aanvraag controleren en bevestigen.

U kunt er bovendien de onderstaande informatie wijzigen:

- Bedrag
- Valuta
- Uw referentie
- Betalingsvoorwaarden
- Toestemming om uw naam te gebruiken als er contact wordt opgenomen met de debiteur
- Prioriteit

Г

U kunt financiële documenten zoals jaarrekeningen en overige opmerkingen toevoegen onder 'Aanvullende informatie'. Let op: door opmerkingen of documenten toe te voegen, kan er geen automatische beslissing genomen worden en wordt er altijd doorverwezen naar een kredietanalist.

| bestanden of opinierk | lingen toevoegen |                                                                   |                                                                                  |              | ^      |
|-----------------------|------------------|-------------------------------------------------------------------|----------------------------------------------------------------------------------|--------------|--------|
| Upload documenten     | en opmerkingen   |                                                                   |                                                                                  |              |        |
| Verzenden via         | Jaarcijfers      | timietbeslissing krijgen: uw ar<br>tter toevoegen indien nodig. V | antrijdse cijfers<br>anvraag zal altijd worden<br>Vij verzoeken u de opmerkingen | Andere docum | ienten |
|                       |                  |                                                                   |                                                                                  |              |        |

U kunt het best eerst uw aanvraag verzenden door op 'Aanvragen' te klikken. Als u niet onmiddellijk een limietbeslissing ontvangt, maar u ontvangt bijvoorbeeld een melding dat uw limietaanvraag is doorverwezen, klikt u eventueel op 'Controleer aanvraag' op het bericht dat u in uw scherm ziet (zie vorige pagina).

#### Toetsingen

Afhankelijk van het type polis kunt u ook een toetsing aanvragen in het deelvenster 'Dekkingsoverzicht'. De snelste manier om een toetsing aan te vragen?

- Selecteer 'Toetsing' in het deelvenster 'Dekkingsoverzicht'.
- In het overzicht wordt het bedrag van de toetsing weergegeven.
- Klik op 'VOLGENDE'.

| Dekkingsoverzicht       |                                         |
|-------------------------|-----------------------------------------|
| Bedrag<br>N.v.t.        | <sup>Status</sup><br>Er is geen dekking |
| 10.000 EUR              | Uw referentie                           |
| Toetsing Krediet limiet |                                         |
| VOLGENDE                |                                         |

Uw aanvraag wordt onmiddellijk verwerkt en het resultaat wordt weergegeven in een bericht.

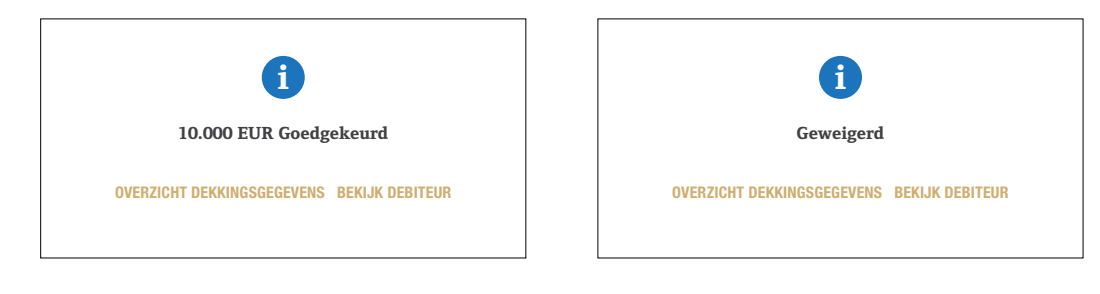

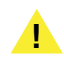

Onthoud het volgende:

- Wanneer u een kredietlimiet aanvraagt, voert u het totaalbedrag in. U vult dus 150000 in als u honderdvijftigduizend wenst aan te vragen.
- U ontvangt niet onmiddellijk feedback nadat u opmerkingen heeft toegevoegd aan uw aanvraag.

#### Dekking wijzigen of annuleren

Op het scherm 'Dekkingsgegevens' kunt u uw dekking wijzigen.

| Debiteurgegevens - 738          | 3975                                            |                         |                        | ~            |
|---------------------------------|-------------------------------------------------|-------------------------|------------------------|--------------|
|                                 |                                                 |                         |                        |              |
| Polis - 541170                  |                                                 |                         |                        | ~            |
| Dekking                         |                                                 |                         |                        |              |
| <sup>Bedrag</sup><br>10.000 EUR | Status dekking De<br>Proeflimiet Goedgekeurd 87 | kkingsnummer<br>7849372 | Uw referentie 12345678 |              |
| Aanvraag                        |                                                 | Beslissing              |                        |              |
| Datum                           | Ingevoerd door                                  | Beslissingsdatum        | Geldig tot             |              |
| 01-03-2018                      | itbg442                                         | 01-03-2018              |                        |              |
| Bedrag aanvraag                 | Betalingscondities aanvraag                     | Bedrag                  |                        |              |
| 10.000                          | 180 DAYS                                        | 10.000                  |                        |              |
| Prioriteit                      | Atradius mag mijn naam noemen indien er         |                         | 1                      |              |
| Normaal                         | contact wordt opgenomen met deze debiteur       |                         |                        |              |
|                                 | Neen                                            |                         |                        |              |
| Aanvullende informa             | tie en voorwaarden                              |                         |                        | ~            |
| WIJZIG ANNUL                    | EREN DEKKING PRINT                              | CONTACT BEKIJK DEBIT    | EUR OVERZICHT KRE      | DIETLIMIETEN |

- Als u een debiteur niet langer wilt verzekeren, klikt u op de knop 'ANNULEREN DEKKING'.
   De annulering wordt vervolgens verwerkt door Atradius.
- Zowel een kredietlimietbeslissing als een toetsing kunt u bewaren in PDF of uitprinten door op 'PRINT' te klikken.
- U vermeerdert of vermindert het dekkingsbedrag door het bedrag te wijzigen en op de knop 'WIJZIG' te klikken. Uw aanvraag wordt vervolgens verwerkt door Atradius.
- U kunt ook uw referentie invullen of bijwerken en deze opslaan door op 'WIJZIG' te klikken.

#### Een toetsing omzetten naar een kredietlimiet

Stel: U gaat steeds meer zakendoen met één van uw debiteuren. Mogelijk volstaat de huidige toetsing van die debiteur dan niet meer. In dat geval kunt u het bedrag van de toetsing wijzigen op het scherm 'Dekkingsgegevens'. Vervolgens klikt u op 'Wijzig'. Daarna wordt u doorgeleid naar het scherm 'Details limietaanvraag' waar u de wijzigingen kunt controleren en uw aanvraag kunt indienen.

| Debiteurgegevens - 738 | 3975                                                                                         |                                |                        | $\checkmark$ |
|------------------------|----------------------------------------------------------------------------------------------|--------------------------------|------------------------|--------------|
| Polis - 541170         |                                                                                              |                                |                        | ~            |
| )ekking                |                                                                                              |                                |                        |              |
| Bedrag<br>10.000 EUR   | Status dekking D<br>Toetsing Goedgekeurd E                                                   | )ekkingsnummer<br>37849372     | Uw referentie 12345678 |              |
| Aanvraag               |                                                                                              | Beslissing                     |                        |              |
| Datum<br>01-03-2018    | Ingevoerd door<br>itbg442                                                                    | Beslissingsdatum<br>31-10-2018 | Geldig tot             |              |
| Prioriteit<br>Normaal  | Atradius mag mijn naam noemen indien er<br>contact wordt opgenomen met deze debiteur<br>Neen | Bedrag 10.000                  |                        |              |
| Aanvullende informa    | tie en voorwaarden                                                                           |                                |                        | $\checkmark$ |

#### Een proeflimiet omzetten naar een kredietlimiet

Indien uw polis u de mogelijkheid biedt proeflimieten aan te vragen, kunt u een proeflimiet omzetten naar een kredietlimiet door op OMZETTEN DEKKING te klikken.

| )ebiteurgegevens - 738    | 3975                                                                                          |                             |                        | ~            |
|---------------------------|-----------------------------------------------------------------------------------------------|-----------------------------|------------------------|--------------|
| Polis - 541170            |                                                                                               |                             |                        | $\checkmark$ |
| Dekking                   |                                                                                               |                             |                        |              |
| Bedrag<br>10.000 EUR      | Status dekking De<br>Proeflimiet Goedgekeurd 87                                               | kkingsnummer<br>7849372     | Uw referentie 12345678 |              |
| lanvraag                  |                                                                                               | Beslissing                  |                        |              |
| Datum<br>10-03-2018       | Ingevoerd door<br>itbg442                                                                     | Beslissingsdatum 16-03-2018 | Geldig tot             |              |
| Bedrag aanvraag<br>10.000 | Betalingscondities aanvraag<br>180 DAYS                                                       | Bedrag 10.000               |                        |              |
| Prioriteit<br>Normaal     | Atradius mag mijn naam noemen indien er contact wordt opgenomen met deze debiteur <b>Neen</b> | 2 Voorwaarden               |                        |              |
| Aanvullende informa       | tie en voorwaarden                                                                            |                             |                        |              |

#### Dekking bekijken

Zodra u een debiteur en een polis heeft geselecteerd, wordt er een samenvatting van uw dekking weergegeven in het deelvenster 'Dekkingsoverzicht'.

| Bedrag                         | Status<br>Geen verboging van dekking 🔺   | Fr is geen openstaan   | de zaak voor de debiteur on deze no | nlis |
|--------------------------------|------------------------------------------|------------------------|-------------------------------------|------|
| 50.000 LON                     |                                          | El 15 geori openstaant |                                     | /10  |
| Soort dekking<br>Kredietlimiet | REKLIKEN OF WILIZIGEN                    | Raadpleeg a.u.b. uw p  | oolis in verband met de meldingspli | cht  |
| Nouloumilot                    | BERIOREN OF WISZIGEN                     |                        |                                     |      |
|                                |                                          | MELD EEN VORDERING     |                                     |      |
|                                |                                          | MELD EEN VORDERING     |                                     |      |
| Er is 1 historische limie      | t voor deze debiteur                     | MELD EEN VORDERING     |                                     | ^    |
| Er is 1 historische limie      | t voor deze debiteur<br>Beslissingsdatum | Einddatum              | Uw referentie                       |      |

Het limietbedrag, de status en de soort dekking worden weergegeven. In dit voorbeeld gaat het om een kredietlimiet van € 50.000. Door het paneel over 'historische limieten' uit te vouwen, ziet u de in de afgelopen twee jaar afgegeven limieten op de geselecteerde debiteur onder de geselecteerde polis.

Onder het deelvenster 'Alle polissen: Dekkings- en vorderingenoverzicht' vindt u een lijst met andere polissen uit uw portefeuille die dekking hebben op dezelfde debiteur.

|        | Naam verzekerde |             |              |               |
|--------|-----------------|-------------|--------------|---------------|
|        | OPTICHBER TECH  | IGMBH       |              |               |
| 2      | Polisnummer     | Indication  | Geldig vanaf | Uw referentie |
| Ϋ́́ Ϋ́ | 524080          | 600.000 EUR | 11-05-2018   |               |

Als u op de link BEKIJKEN OF WIJZIGEN klikt, wordt het scherm 'Dekkingsgegevens' weergegeven. Op dat scherm vindt u alle gegevens van de geselecteerde kredietlimiet. De blauwe driehoek geeft aan dat er voorwaarden zijn verbonden aan uw dekking. U kunt deze voorwaarden nalezen door het paneel 'Aanvullende informatie en voorwaarden' open te vouwen. Op het scherm 'Dekkingsgegevens' kunt u ook uw dekking wijzigen.

| Bedrag<br>50.000 EUR | Kredietlimiet Aangepaste<br>dekkingsvoorwaarden   | 87849372         | 4553       |  |
|----------------------|---------------------------------------------------|------------------|------------|--|
| Aanvraag             |                                                   | Beslissing       |            |  |
| Datum                | Ingevoerd door                                    | Beslissingsdatum | Geldig tot |  |
| 01-03-2018           | itbg442                                           | 1-03-2018        |            |  |
| Bedrag aanvraag      | Betalingscondities aanvraag                       | Bedrag           |            |  |
| 50.000               | 180 Dagen                                         | 50.              | 000        |  |
| Prioriteit           | Atradius mag mijn naam noemen indien er           | 1 Voorwaarde     |            |  |
| Normaal              | contact wordt opgenomen met deze debiteur<br>Neen |                  |            |  |
|                      |                                                   |                  |            |  |
| Aanvullende informa  | atie en voorwaarden                               |                  |            |  |

#### Overzicht dekking bekijken

In Atradius Atrium kunt u een overzicht van uw dekking bekijken op het scherm 'Overzicht dekking'. U kunt een of meerdere polissen of polisgroepen selecteren, een valuta kiezen of filters toepassen om de lijst te verfijnen.

|                            |                                         |                                                        |                  | RAPPORTEN OPVRAGEN                     |
|----------------------------|-----------------------------------------|--------------------------------------------------------|------------------|----------------------------------------|
| ebiteurnummer, naam o      | lebiteur of uw referentie               | FILTER TOEPASSEN                                       | SPECIALE FILTERS | Sorteer op: Naam debiteur $\checkmark$ |
|                            |                                         |                                                        |                  | Groepeer op naam land                  |
| Het aantal kredietlimieter | 1 onder de geselecteerde polissen is ho | oger dan 500.<br>o voor een kortere/specifiekere liist |                  |                                        |

Op het scherm 'Overzicht dekking' worden maximaal 500 kredietlimieten weergegeven. Aan de hand van de selectieopties of filters kunt u het aantal limieten beperken. Met de speciale filters kunt u selecteren op het type dekking, bedragen, data en landen.

| Dekkingssoort                | Dekkingsbedrag                 | Filter op                                                        | Datum vanaf:                                            |
|------------------------------|--------------------------------|------------------------------------------------------------------|---------------------------------------------------------|
| Toetsing                     | Volledig / vast / gedeeltelijk | <ul> <li>Beslissingsdatum</li> </ul>                             | i a                                                     |
| Kredietlimietbeslissing      | Nul / negatief                 | <ul> <li>Aanvraagdatum</li> </ul>                                | Datum tati                                              |
| Proeflimiet                  | Doorverwezen limietaanvraag    |                                                                  |                                                         |
|                              |                                |                                                                  |                                                         |
| Selecteor a 11 h één of mea  | r landen                       |                                                                  |                                                         |
| Selecteer a.u.b. één of meer | r landen                       |                                                                  | VERWIJDER LANDENFILTER                                  |
| Selecteer a.u.b. één of meer | r landen                       | Aimon (IAF)                                                      | VERWIJDER LANDENFILTER                                  |
| Selecteer a.u.b. één of meer | r landen                       | Ajman (UAE)                                                      | VERWIJDER LANDENFILTER Abbania Angola                   |
| Selecteer a.u.b. één of meen | r landen                       | ☐ Ajman (UAE)<br>☐ Andorra<br>☐ Antioua & Barbuda                | VERWIJDER LANDENFILTER Albania Angola Arcentina         |
| Selecteer a.u.b. één of meeu | r landen                       | ☐ Ajman (UAE)<br>☐ Andorra<br>☐ Antigua & Barbuda<br>☐ Australia | VERWIJDER LANDENFILTER Albania Angola Argentina Austria |

Door vervolgens op 'Filter toepassen' te klikken, ziet u op het scherm 'Overzicht dekking' de geselecteerde dekking in combinatie met een samenvatting van elke limiet. Als u op de link BEKIJKEN OF WIJZIGEN klikt, wordt het scherm 'Dekkingsgegevens' van die limiet weergegeven.

|                                     |                                |                                   | RAPPORTEN OPVRAGEN          |
|-------------------------------------|--------------------------------|-----------------------------------|-----------------------------|
| oiteurnummer, naam debiteur of uw r | eferentie                      |                                   | Carta an Maana dabita u     |
|                                     | FILTER                         | TOEPASSEN SPECIALE FILTERS        | Sorteer op: Naam debiteur 🗸 |
|                                     |                                |                                   | Groepeer op naam land       |
| Dekkingssoort                       | Dekkingsbedrag                 | Filter op                         | Datum vanaf:                |
| Toetsing                            | Volledig / vast / gedeeltelijk | Beslissingsdatum                  | 1.5.2018                    |
| Proeflimiet                         | Doorverwezen limietaanvraag    | <ul> <li>Aanvraagdatum</li> </ul> | Datum tot:                  |
|                                     |                                |                                   | 1.6.2018                    |
| Selecteer a.u.b. één of meer la     | anden                          |                                   | V                           |
| VAKMAATSCHAPPIJ NV                  |                                |                                   |                             |
|                                     | Land debiteur                  | Debiteurnummer                    | Uw referentie               |
|                                     | België                         | 3396960                           |                             |
| 25.000 EUR                          | Soort dekking                  | Beslissingsdatum                  | Polis                       |
| <b>BEKLIKEN OF WLIZIGEN</b>         | Kredietlimiet                  | 17-05-2018                        | 528763                      |
|                                     | Gelieerde organisaties         | Status dekking<br>Goedgekeurd     | Buyer rating<br>56          |
| VERPAKKINGEN GROEP NV               |                                |                                   |                             |
|                                     | Land debiteur                  | Debiteurnummer                    | Uw referentie               |
|                                     | Nederland                      | 5291466                           |                             |
| 20.000 EUR                          | Soort dekking                  | Beslissingsdatum                  | Polis                       |
| BEKIJKEN OF WIJZIGEN                | Kredietlimiet                  | 08-05-2018                        | 580051                      |
|                                     | Gelieerde organisaties         | Status dekking<br>Verlaagd        | Buyer rating<br>37          |
| GLOBEX S.A.R.L.                     |                                |                                   |                             |
|                                     | Land debiteur<br>Nederland     | Debiteurnummer<br>3981957         | Uw referentie               |
| 36.000.000 EUR                      | Soort dekking<br>Kredietlimiet | Beslissingsdatum<br>11-05-2018    | Polis<br>664796             |
|                                     | 1 d o di o di i i i i o di     |                                   |                             |

## Vorderingen

Een vordering indienen of nakijken kan rechtstreeks in het scherm 'Debiteurgegevens'.

#### Waar kan ik een vordering melden?

Wanneer u een debiteur en een polis heeft geselecteerd, kunt u een vordering indienen in de sectie Vorderingenoverzicht in het scherm 'Debiteurgegevens'. Het Vorderingenoverzicht laat zien dat er nog geen openstaande zaak is voor deze debiteur op deze polis.

| OBEX                               |                                 |                                                      | Transacties   Informa                          |
|------------------------------------|---------------------------------|------------------------------------------------------|------------------------------------------------|
| Debiteurgegevens                   |                                 |                                                      |                                                |
| Debiteurnummmer<br>7383975         | Registratie nummer<br>330774221 | BTW-nr.<br>700091127                                 | Dun & Bradstreet<br>7383975                    |
| Polis                              |                                 |                                                      |                                                |
| Naam verzekerde<br>ASCOTT BUILDING |                                 | Polisnummer<br>541170                                | Beschikbare kredietlimietruimte                |
| Status<br>Lopend                   | Valuta<br>EUR                   | Verzekeringsjaar<br>1-01-2018 tot 31-10-2018         | 5.006.000 EUR                                  |
| Dekkingsoverzicht                  |                                 | Vorderingenoverzicht                                 |                                                |
| <sup>Bedrag</sup><br>150.000 EUR   | Status<br>Goedgekeurd           | Er is geen openstaande zaal                          | k voor de debiteur op deze polis               |
| Soort dekking<br>Kredietlimiet     | BEKIJKEN OF WIJZIGEN            | Informeer ons vandaag indien de debit<br>Vervaldatum | eur onbetaalde facturen heeft met:<br>2-3-2018 |
| VOLGENDE                           |                                 | MELD EEN VORDERING                                   |                                                |

Atradius Atrium controleert de polisvoorwaarden bij het indienen van een vordering. Indien nodig wordt een tijdlijn getoond met vervaldata. Hierdoor kunt u de onbetaalde facturen voor deze debiteur selecteren die u op dat moment moet melden aan Atradius. Bekijk hiervoor altijd uw polis of de voorwaarden op uw limietbeslissing om aan uw polisvoorwaarden te blijven voldoen.

Indien er een minimum openstaand bedrag is voor de indiening van een vordering, zal Atradius Atrium dit bedrag ook tonen zodat u kunt bepalen of u de vordering voor deze debiteur dient te melden.

Klik op 'MELD EEN VORDERING' om de details te zien die u moet indienen.

#### Een vordering melden

Bovenaan ziet u de Debiteurgegevens en de geselecteerde polis. U kunt beide uitvouwen om belangrijke informatie te bekijken en om te controleren of u de juiste debiteur en polis heeft geselecteerd.

| Jediteurgegevens - 7383975                                                                                                 |                                                                                |                    |             | $\checkmark$  |
|----------------------------------------------------------------------------------------------------|--------------------------------------------------------------------------------|--------------------|-------------|---------------|
| Polis - 541170                                                                                                    |                                                                                |                    |             | ~             |
| lorderinggegevens                                                                                                    |                                                                                |                    |             |               |
| <sup>oort zaak</sup><br>Dverdracht van het incasso en<br>ndienen van een schadeclaim                                       | Status van debiteur<br>Is debiteur failliet of anderszins insolvent verklaard? | Uw referentie      |             |               |
| <ul> <li>Verplicht incasso door Atradius</li> <li>Schadeclaim voor onbetaalde facturen<br/>en/of incassokosten?</li> </ul> | Soort dekking<br>Kredietlimiet of Toetsing 🗸                                   |                    |             |               |
| inanciële transacties                                                                                                    | w) Btw                                                                         | Groepeer per maand | Vervaldatum | Nummer        |
|                                                                                                    | UR 🗸 BTW- % of Bedrag                                                          | Datum fac 🗞        | Vervaldat 🗟 | Referentienum |
| Factuur 🗸 Bedrag E                                                                                                    |                                                                                |                    |             |               |
| Factuur V Bedrag E                                                                                                    | D EUR                                                                          |                    |             |               |
| Factuur     Bedrag     E       TOEVOEGEN       1     Totaalbedrag vordering: 0,00       Aanvullende informatie             | D EUR                                                                          |                    |             | ~             |

In de sectie 'Vorderinggegevens' kunt u de details van uw vordering aangeven. De sectie laat een lijst van vragen zien die u kunt beantwoorden door het vakje aan te vinken. Deze zijn voorgeselecteerd op basis van uw polis. Aangevinkt betekent 'ja', niet aangevinkt betekent 'nee'.

Om de soort zaak te bepalen: een incasso-, monitorzaak of schadeclaim of een combinatie daarvan, dient u keuzes te maken:

- Voor onze klanten in Nederland hebben wij reeds de combinatie "overdracht van het incasso en indienen van een schadeclaim" standaard aangevinkt.
- Indien u ons een niet-verzekerde vordering ter incasso wilt overdragen kunt u de box van schadeclaim uitvinken.
- Indien de debiteur insolvent is, vinkt u het vakje 'Is debiteur failliet of anderszins insolvent verklaard' aan onder Status van debiteur.
- Geef aan welke soort dekking van toepassing is voor deze zaak door een keuze te maken uit het menu onder Soort dekking:
  - Indien u een kredietlimiet of toetsing heeft, kiest u 'Kredietlimiet of Toetsing'.
  - Indien u betalingservaring heeft, kiest u 'Betalingservaring'.
  - Indien u beschikt over een kredietrapport, kiest u 'Kredietrapport'.
- U kunt uw eigen referentie voor deze zaak invullen in het vakje 'Uw referentie'.

#### Financiële transacties invullen

Elke factuur, creditfactuur of betaling door debiteur kan als financiële transactie worden ingevuld. De details voor elk van deze acties variëren.

| Financiële transa          | oties              |                  | Groepeer per maand *     | gebruik de oudste vervald | atum voor de groep |
|----------------------------|--------------------|------------------|--------------------------|---------------------------|--------------------|
| Soort                      | Bedrag (incl. btw) | Btw              | Datum factuur / betaling | Vervaldatum               | Nummer             |
| Factuur V<br>Creditfactuur | Bedrag EUR 🗸       | BTW- % of Bedrag | Datum fac 🗟              | Vervaldat 🖏               | Referentienum      |
| Factuur<br>Betaling        |                    |                  |                          |                           |                    |

Om een financiële transactie toe te voegen:

- Selecteer het soort transactie in het menu: een factuur, een creditfactuur of een betaling.
- Vul het bedrag in (*het volledige bedrag dient te worden ingevuld, bv. vul 15000 in wanneer 15 duizend wordt bedoeld*) en selecteer de valuta.
- Vul het van toepassing zijnde Btw-percentage of -bedrag in.
- Selecteer de datum van de factuur, creditfactuur of betaling.
- Voor facturen dient u ook de vervaldatum in te vullen.
- Voeg altijd een referentie toe, zoals bijvoorbeeld een factuurnummer.

Indien u meerdere financiële transacties wenst door te geven, klikt u op de knop 'TOEVOEGEN' om de volgende transactie in te voeren.

| Financiële transa | cties              |                  | ☑ Groepeer per ma | aand * gebruik de o | udste vervaldatum voo | r de groep    |
|-------------------|--------------------|------------------|-------------------|---------------------|-----------------------|---------------|
| Soort             | Bedrag (incl. btw) | Btw              | Datum van         | Datum tot           | Vervaldatum           | Nummer        |
| Factuur 🗸         | Bedrag EUR 🗸       | BTW- % of Bedrag | Datum fac 🗟       | Datum tot 📬         | Vervaldat 📬           | Referentienum |
| TOEVOEGEN         |                    |                  |                   |                     |                       |               |

Indien u een groot aantal facturen wilt indienen, kunt u deze per maand groeperen.

- Selecteer het vakje 'Groepeer per maand'.

Vervolgens per maand:

- Selecteer eerst de soort: 'Factuur'.
- Vul het totaalbedrag aan facturen van de in te voeren maand in (*het volledige bedrag dient te worden ingevuld, bv. vul 15000 in wanneer 15 duizend wordt bedoeld*) en selecteer de valuta.
- Vul het van toepassing zijnde Btw-percentage of -bedrag in.
- Vul de datum van de oudste factuur in achter 'Datum van' en vul de datum van de jongste factuur in achter 'Datum tot'.
- Vervolgens vult u de vervaldatum van de oudste factuur in achter 'Vervaldatum'.
- Voeg altijd een referentie toe, zoals bijvoorbeeld de maand en het jaar.

Indien u meer dan één maand wilt indienen, klikt u op de knop 'TOEVOEGEN' om de transacties van de volgende maand in te voeren. Pas na het invoeren van de facturen per maand, kunt u creditfacturen en betalingen invoeren.

#### Aanvullende informatie

Op dit moment heeft u de basisinformatie ingevoerd met betrekking tot uw vordering. In sommige gevallen wilt u aanvullende informatie meegeven, bijvoorbeeld als de debiteur uw vordering betwist, of als u eigendomsvoorbehoud bent overeengekomen met uw debiteur. Ook kunt u hier de naam invullen van een eventuele andere begunstigde of pandhouder die van toepassing is op deze zaak.

|                                      |                                      |                                  |                               |                              | ^                        |
|--------------------------------------|--------------------------------------|----------------------------------|-------------------------------|------------------------------|--------------------------|
| Veigert de debiteur te betalen vanw  | vege een geschil?                    |                                  |                               |                              |                          |
| Geen geschil 🗸 🗸                     |                                      |                                  |                               |                              |                          |
| Wij hebben eigendomsvoorbeho         | oud in onze algemene voorwaarden     |                                  |                               |                              |                          |
| Afwijkende debiteurgegevens          |                                      |                                  |                               |                              |                          |
| Indien de getoonde debiteurgegev     | vens afwijken van de gegevens op u   | w facturen, vermeld dan hier de  | afwijkende gegevens.          |                              |                          |
|                                      |                                      |                                  |                               |                              |                          |
|                                      |                                      |                                  |                               |                              |                          |
|                                      |                                      |                                  |                               |                              |                          |
|                                      |                                      |                                  |                               |                              |                          |
| Is op deze zaak contractrisico v     | van toepassing?                      |                                  |                               |                              |                          |
| anvullende informatie                | 5                                    |                                  |                               |                              |                          |
| Wilt u a.u.b. alle relevante informa | atie geven die een snelle afwikkelin | ) ondersteunt. Als er een andere | begunstigde of pandhouders va | an toepassing is op de zaak, | vul dan hier de naam in. |
|                                      |                                      |                                  |                               |                              |                          |
|                                      |                                      |                                  |                               |                              |                          |
|                                      |                                      |                                  |                               |                              |                          |
|                                      |                                      |                                  |                               |                              |                          |
|                                      |                                      |                                  |                               |                              |                          |
|                                      |                                      |                                  |                               |                              |                          |

U kunt de reden van de betwisting selecteren uit het keuzemenu en hier aanvullende informatie toevoegen.

#### Opslaan, indienen of annuleren

Nadat u alle gegevens met betrekking tot uw Vordering heeft ingevoerd, heeft u drie opties:

- Uw zaak opslaan om er later mee verder te gaan: klik op OPSLAAN.
   Dit houdt in dat uw Vordering nu nog niet is ingediend bij Atradius. Een zaak die alleen is opgeslagen en nog niet is ingediend zal na 30 dagen automatisch verwijderd worden.
- Uw zaak indienen en versturen naar Atradius: klik op INDIENEN. Nadat u uw zaak heeft ingediend, kunt u de benodigde aanvullende documenten uploaden.
- Annuleer uw zaak door ANNULEREN REGISTRATIE VAN DE ZAAK aan te klikken. Dit betekent dat uw zaak zal worden verwijderd en dat u niets aan Atradius meldt.

#### Doorgaan met een opgeslagen zaak

U kunt uw opgeslagen zaak op verschillende manieren terugvinden om deze verder in te vullen en in te dienen.

| lisselectie                               |                       |                                  |                     |                             |                        |                 |
|-------------------------------------------|-----------------------|----------------------------------|---------------------|-----------------------------|------------------------|-----------------|
| Geselecteerde polissen<br>ASCOTT BUILDING | - 541170              | Valuta<br>Euro                   | (EUR) 🗸             |                             |                        | WIJZIG SELECTIE |
| erzicht                                   |                       |                                  |                     |                             |                        |                 |
| Kredietlimieten                           |                       |                                  |                     | Vorderingen                 |                        |                 |
| Om dekking aan te vrage                   | n, zoek een debiteur  |                                  |                     | Om een vordering in te dier | nen, zoek een debiteur |                 |
| Aantal kredietlimieten<br><b>33</b>       |                       | Openstaande aanvrage<br><b>2</b> | n                   | Totaal openstaand<br>3      |                        |                 |
| Totaalbedrag kredietlimie                 | ten                   | Beschikbare kredietrui           | mte                 | Ingediende vorderingen      | Geïncasseerd bedrag    | Netto aandeel   |
| 212.000                                   |                       | 51.057.00                        |                     | 201.153                     | 44.100                 | 26.385          |
| BEKIJK ALLE<br>LIMIETEN                   | EXPORTEEF<br>Limieten | R ALLE                           | ANALYSEER<br>TRENDS | BEKIJK ALLE ZAKEN           | ANALYS                 | EER TRENDS      |

Via de link BEKIJK ALLE ZAKEN op het Overzicht op de Creditmanagement pagina krijgt u een lijst te zien van alle opgeslagen onbetaalde vorderingen. De meest recente zaak staat bovenaan. Deze opgeslagen zaak heeft de status: 'Gedeeltelijk ingevuld'.

| biteurnummer, -naam, uw re                                                                     | ferentie of zaaknummer                                                                                                    |                                                                   |                     | RAPPORTEN O                                          | PVRAGE     |
|------------------------------------------------------------------------------------------------|----------------------------------------------------------------------------------------------------|-------------------------------------------------------------------|---------------------|------------------------------------------------------|------------|
|                                                                                                | FILTER TOEPAS                                                                                                    | SEN                                                               | PECIALE FILTERS     | Sorteer op: Registrati                               | $\sim$     |
| ECIALE FILTERS                                                                                 |                                                                                                    |                                                                   |                     | Groepeer                                             | r per land |
| Soort zaak                                                                                     | Zaakstatus                                                                                                    | Datum vanaf                                                       |                     |                                                      |            |
| Melding onbetaalde vordering                                                                   | 🗌 Open                                                                                                    |                                                                   | <b>i</b>            |                                                      |            |
| Schadeclaim                                                                                    | ✓ Gedeeltelijk ingevuld                                                                                                    | Datum tot                                                         |                     |                                                      |            |
| Incasso                                                                                        | Open - geen schadeclaim ingediend                                                                                           |                                                                   | ra.                 |                                                      |            |
| Selecteer a.u.b. één of meer                                                                   | landen                                                                                                    |                                                                   |                     |                                                      | ~          |
| Selecteer a.u.b. één of meer<br>GLOBEX                                                         | landen                                                                                                    |                                                                   |                     |                                                      | ~          |
| Selecteer a.u.b. één of meer<br>GLOBEX                                                         | Land                                                                                                    | Debiteurennu                                                      | mmer                | Uw referentie                                        | ~          |
| Selecteer a.u.b. één of meer<br>GLOBEX                                                         | Land<br>Malta                                                                                                    | Debiteurennu<br>7383975                                           | mmer                | Uw referentie                                        | ~          |
| Selecteer a.u.b. één of meer<br>GLOBEX<br>Bedrag vordering                                     | Land<br>Malta<br>Soort zaak                                                                                                 | Debiteurennu<br>7383975<br>Zaakstatus                             | mmer                | Uw referentie<br><br>Datum vastlegging               | ~          |
| Selecteer a.u.b. één of meer<br>GLOBEX<br>Bedrag vordering<br>0,00 EUR                         | Land<br>Land<br>Malta<br>Soort zaak<br>Melding van onbetaalde vordering<br>en indienen van een schadeclaim                  | Debiteurennu<br>7383975<br>Zaakstatus<br>Gedeelteli               | mmer<br>jk ingevuld | Uw referentie<br><br>Datum vastlegging<br>28-09-2018 | ~          |
| Selecteer a.u.b. één of meer<br>GLOBEX<br>Bedrag vordering<br>0,00 EUR<br>BEKIJKEN OF WIJZIGEN | landen<br>Land<br>Malta<br>Soort zaak<br>Melding van onbetaalde vordering<br>en indienen van een schadeclaim<br>Polisnummer | Debiteurennu<br>7383975<br>Zaakstatus<br>Gedeelteli<br>Zaaknummer | mmer<br>jk ingevuld | Uw referentie<br><br>Datum vastlegging<br>28-09-2018 | ~          |

De speciale filters geven u ook de mogelijkheid snel uw opgeslagen zaken te selecteren, zoals hierboven weergegeven.

| Er is geen openstaan       | de zaak voor de debiteur op deze polis    |  |
|----------------------------|-------------------------------------------|--|
| nformeer one vandaag indig | da dahitaur anhataalda facturan haaft mat |  |
| mormeer one valluady muler |                                           |  |
| Vervaldatum                | 2-3-2018                                  |  |
|                            |                                           |  |
| DOORGAAN MET OPGE          | SLAGEN ZAAK                               |  |
|                            |                                           |  |

Het is tevens mogelijk uw opgeslagen zaken te vinden door de desbetreffende debiteur of op polis te zoeken. In het deelvenster Vorderingenoverzicht op het Overzicht debiteur ziet u de link DOORGAAN MET OPGESLAGEN ZAAK.

Indien u uw zaak volledig hebt ingevoerd, kunt u de zaak indienen en versturen door op indienen te klikken.

Let op: financiële transacties, zoals facturen, die u na het indienen nog heeft toegevoegd, zijn niet direct zichtbaar. Deze staan in het onderdeel 'Nog niet goedgekeurde transacties'. De na indiening in Atrium toegevoegde financiële transacties worden namelijk eerst door Atradius gecontroleerd.

#### Upload documenten

Nadat u uw vordering hebt ingediend, kunt u de benodigde aanvullende documenten uploaden. Het bericht dat u na indiening van de zaak ontvangt, bevat een link: voeg informatie toe. Via deze link komt u op het scherm 'Aanvullende informatie' terecht waar u de documenten kunt uploaden.

| Zaak 1000352 ingediend                                                                                                    |
|----------------------------------------------------------------------------------------------------|
| De zaak werd succesvol geregistreed voor:                                                                                                    |
| 1.000,00 EUR                                                                                                    |
| Wij hebben additionele documenten nodig om de behandeling van uw zaak voort te zetten. U kunt deze informatie via de informatielink aan ons doen toekomen. |
| VOEG INFORMATIE TOF ZIE ZAAKGEGEVENS OVERZICHT DERITEURENTRANSACTIES                                                                                       |

| Financiële tra   | insacties                           |                                | Groepeer per maand                   |        |
|------------------|-------------------------------------|--------------------------------|--------------------------------------|--------|
| Soort            | Bedrag (incl. btw)                  | Btw                            | Datum factuur / betaling Vervaldatum | Nummer |
| Geen financiële  | transacties beschikbaar             |                                |                                      |        |
|                  |                                     |                                |                                      |        |
| TOEVOEGEN        |                                     |                                |                                      |        |
| Totaalhodran     | vorderingen: 100 000 00             | FIIB                           |                                      |        |
| Totaalboulag     | voracringen. 100.000,00             | Lon                            |                                      |        |
| Documenten       |                                     |                                |                                      |        |
| Wij hebben aanvu | Illende informatie nodig om uw zaal | k verder te kunnen afwikkelen. |                                      |        |
| Documenten       | en bestanden                        |                                |                                      |        |
| Soort document   | Upload                              | bestanden                      |                                      |        |
| Kopieën van de   | facturen/creditfacturen Brow        | se                             |                                      |        |
| facturen         |                                     |                                |                                      |        |
| Maddina          |                                     |                                |                                      |        |
| Notities         |                                     |                                |                                      |        |
|                  |                                     |                                |                                      |        |
|                  |                                     |                                |                                      |        |
|                  |                                     |                                |                                      |        |
|                  |                                     |                                |                                      |        |
|                  |                                     |                                |                                      |        |

- Door te klikken op het vakje 'Browse...' kunt u documenten vanaf uw computer selecteren en uploaden.
   U kunt uw documenten een voor een selecteren.
- Het in te dienen document wordt onderaan weergegeven.
- Indien u bepaalde geüploade documenten niet wilt indienen, kunt u ze van de lijst verwijderen.
- Klik op INDIENEN om de documenten naar Atradius te versturen.

Naast het indienen van documenten is het ook mogelijk bovenaan de pagina nog aanvullende financiële transacties toe te voegen en onderaan de pagina uw eventuele opmerkingen te plaatsen.

#### Vorderingenoverzicht bekijken

Nadat u een debiteur en uw polis heeft geselecteerd, laat het Vorderingenoverzicht u een samenvatting van uw geregistreerde onbetaalde vordering zien.

| GLOBEX                             |                                         | Transacties   Informatie                                                                     |
|------------------------------------|-----------------------------------------|----------------------------------------------------------------------------------------------|
| Debiteurgegevens                   |                                         |                                                                                              |
| Debiteurnummmer<br>7383975         | Registratie nummer<br>330774221         | BTW-nr.         Dun & Bradstreet           700091127         7383975                         |
| Polis                              |                                         |                                                                                              |
| Naam verzekerde<br>ASCOTT BUILDING |                                         | Polisnummer Beschikbare kredietlimietruimte                                                  |
| Status<br>Lopend                   | Valuta<br>EUR                           | Verzekeringsjaar<br>1-01-2018 tot 31-10-2018 5.006.000 EUR                                   |
| SELECTEER POLIS                    |                                         |                                                                                              |
| Dekkingsoverzicht                  |                                         | Vorderingenoverzicht                                                                         |
| Bedrag<br>N.v.t.                   | <sup>Status</sup><br>Er is geen dekking | Ingediende vorderingGeïncasseerd bedragUitgekeerde schadeOpenstaand saldo77.888060.00017.888 |
| Bedrag EUR                         | Uw referentie  Proeflimiet              | BEKIJK DETAILS                                                                               |
| VOLGENDE                           |                                         |                                                                                              |

Het overzicht laat zien welk bedrag u heeft ingediend (Ingediende vordering), welk bedrag de debiteur heeft betaald (Geïncasseerd bedrag), welk bedrag Atradius aan schade heeft uitgekeerd (Uitgekeerde schade) en welk bedrag tot op heden niet door de debiteur of door Atradius is betaald (Openstaand saldo).

Klik op 'BEKIJK DETAILS' om alle details van uw geregistreerde onbetaalde vordering te zien.

Bovenaan staan de Debiteurgegevens en de geselecteerde polis. U kunt beide secties uitvouwen om de achterliggende informatie te zien en om na te kijken of u de juiste debiteur en polis hebt geselecteerd.

|                                              |                                                                                                    |                                                                                                    | ~                                                                                                    |
|----------------------------------------------|----------------------------------------------------------------------------------------------------|----------------------------------------------------------------------------------------------------|----------------------------------------------------------------------------------------------------|
|                                              |                                                                                                    |                                                                                                    |                                                                                                    |
|                                              |                                                                                                    |                                                                                                    |                                                                                                    |
| 924728                                       | Ingediende vordering                                                                                                    | Geïncasseerd                                                                                                    | Schadevergoeding                                                                                                    |
| MY reference                                 | 13.125,39 EUR                                                                                                    | 1.581,17 EUR                                                                                                    | 0,00 EUR                                                                                                    |
| 22.08.2017                                   |                                                                                                    |                                                                                                    |                                                                                                    |
| Unknown                                      | 2.111                                                                                                    |                                                                                                    |                                                                                                    |
| MINNELIJK                                    | Dekking<br><b>0.00</b> FUB                                                                                                    | 1e incasseren saldo<br>51,126,73 PLN                                                                                                    | Netto positie<br>11.544.22 FUB                                                                                                    |
| Myself                                       | ojoo Lon                                                                                                    | official                                                                                                    |                                                                                                    |
|                                              |                                                                                                    |                                                                                                    |                                                                                                    |
| bben een 2e sommatieb                        | rief gestuurd                                                                                                    |                                                                                                    |                                                                                                    |
| bben een specificatie va                     | n de vordering gestuurd                                                                                                    |                                                                                                    |                                                                                                    |
| Uw debiteur heeft nog ni                     | et gereageerd c.q. voor betaling                                                                                                    | zorg gedragen. Wij zetten onze in                                                                                                    | cassoactiviteiten BEKIJK                                                                                                    |
|                                              |                                                                                                    |                                                                                                    | ВЕКІЈК                                                                                                    |
| Tel naar debiteur                            |                                                                                                    |                                                                                                    |                                                                                                    |
| Tel naar debiteur<br>INFO KRO no registered, | BISNODE no contact details, GUS                                                                                                    | S company is active, address is co                                                                                                    | prrect BEKIJK                                                                                                    |
|                                              | 924728<br>MY reference<br>22.08.2017<br>Unknown<br>MINNELIJK<br>Myself<br>van informatie<br>r heeft nog niet gereage<br>bben een 2e sommatieb<br>bben een specificatie va<br>Uw debiteur heeft nog ni | 924728       Ingediende vordering         MY reference       13.125,39 EUR         22.08.2017       Dekking         Unknown       Dekking         MINNELIJK       0,00 EUR         van informatie       Zaak activite         r heeft nog niet gereageerd c.q. voor betaling zorg gedra         Zaak activite         bben een 2e sommatiebrief gestuurd         bben een specificatie van de vordering gestuurd         uw debiteur heeft nog niet gereageerd c.q. voor betaling | 924728       Ingediende vordering<br>13.125,39 EUR       Geïncasseerd<br>1.581,17 EUR         22.08.2017       Unknown       Dekking<br>0,00 EUR       Te incasseren saldo<br>51.126,73 PLN         wan informatie       Van informatie       Zaak activiteiten       Zaak financiële gegeve         r heeft nog niet gereageerd c.q. voor betaling zorg gedragen. Wij zetten onze incassoactivi         bben een 2e sommatiebrief gestuurd         bben een specificatie van de vordering gestuurd         uw debiteur heeft nog niet gereageerd c.q. voor betaling zorg gedragen. Wij zetten onze incassoactive |

Onder 'Zaakgegevens' vindt u alle details van de incasso- of claimzaak. Het bovenste gedeelte laat onder andere referentienummers, de status en verschillende bedragen zien.

Toelichting op de verschillende bedragen:

| Ingediende vordering | Het bedrag waarvoor u het incasso of de claim hebt ingediend.                                                                                                    |
|----------------------|----------------------------------------------------------------------------------------------------|
| Geïncasseerd         | Het bedrag dat debiteur heeft voldaan vóór en na schadevergoeding.                                                                                                    |
| Schadevergoeding     | Het bedrag dat u als schadevergoeding heeft ontvangen.                                                                                                    |
| Dekking              | Het bedrag van de limiet, toetsing of zelfbeoordeling die u op de debiteur heeft.                                                                                                    |
| Te incasseren saldo  | Het bedrag dat debiteur dient te voldoen in de valuta, waarvoor Atradius Collections debiteur<br>heeft aangeschreven. Dit bedrag kan zijn verhoogd met rente, incassokosten of boetes. |
| Netto-positie        | Het bedrag dat niet door debiteur of door Atradius is betaald.                                                                                                    |

Het onderste gedeelte is ingedeeld in drie tabbladen: 'Zaak activiteiten', 'Zaak financiële gegevens' en 'Notities & documenten.'

Zaak activiteiten Overzicht van de acties in de incassozaak.

| Zaak activitei | ten                                                                                                    |
|----------------|----------------------------------------------------------------------------------------------------|
| 27/11/2018     | Brief: Wij hebben een 2e sommatiebrief gestuurd                                                                         |
| 26/11/2018     | Brief: Wij hebben een specificatie van de vordering gestuurd                                                            |
| 26/11/2018     | Informatie: Uw debiteur heeft nog niet gereageerd c.q. voor betaling zorg gedragen. Wij zetten onze incassoactiviteiten |
| 21/11/2018     | Informatie: Tel naar debiteur BEKIJK                                                                                    |
| 12/06/2018     | Informatie: INFO KRO no registered, BISNODE no contact details, GUS company is active, address is correct BEKIJK        |

# Zaak financiële gegevensIn dit scherm ziet u o.a. de bedragen die de debiteur verschuldigd is te betalen. De financiële<br/>gegevens zijn opgesplitst in vijf onderdelen: Vorderingsgegevens, Schadevergoeding, Incasso<br/>(met de bedragen waarvoor debiteur is aangeschreven), Ontvangen betalingen en Incassokosten.<br/>Onder 'Meer informatie over incasso' vindt u het 'International Debt Collections Handbook' met<br/>informatie over incassoprocedures in een groot aantal landen.

| Vorderingsgege  | evens        |                     |                        |              |                           |                                  |                  |
|-----------------|--------------|---------------------|------------------------|--------------|---------------------------|----------------------------------|------------------|
| Verzekerde ref. | Omschrijving | Begindatum          | Einddatum              | Vervaldatum  | Bedrag                    | Oospronkelijke<br>valutabedragen | Goedgekeurd      |
| 4347487         | Factuur      | 16-06-2018          |                        | 16-07-2018   | 1.248,35 EUR              | 5.368,67 PLN                     | ~                |
| 4346763         | Factuur      | 08-06-2018          |                        | 08-07-2018   | 1.110,73 EUR              | 4.788,03 PLN                     | ~                |
| 4346138         | Factuur      | 02-06-2018          |                        | 02-07-2018   | 10.786,31 EUR             | 48.310,21 PLN                    | ~                |
| Schadevergoed   | ling         |                     |                        |              |                           |                                  |                  |
| Datum           | Omschrijving | Begunstigde         |                        | Boekingsref. |                           |                                  | Bedrag           |
| Geen gegevens   | gevonden     |                     |                        |              |                           |                                  |                  |
|                 |              |                     |                        |              |                           |                                  |                  |
| Incasso         |              | De valuta van de vo | ordering is <b>PLN</b> |              |                           | MEER INFORMAT                    | IE OVER INCASSO  |
| Vordering       |              |                     |                        | Betalingen   |                           |                                  |                  |
| Inclusief BTW   |              | 49                  | 9.664,91 PLN           | Geïncasse    | erd                       |                                  | <b>0,00</b> PLN  |
| Rente           |              | 1                   | 1.290,02 PLN           | Te incasse   | ren saldo                 |                                  | 51.128,73 PLN    |
| Boetes          |              |                     | 171,80 PLN             | Te incasse   | ren saldo (inclusief btw) | )                                | 49.664,91 PLN    |
| Totaal          |              | 51                  | 1.128,73 PLN           | Aandeel At   | radius                    |                                  |                  |
|                 |              |                     |                        | Atradius' b  | ijdrage incassokosten     |                                  | <b>0,00</b> EUR  |
|                 |              |                     |                        | Aandeel At   | radius in geïncasseer     | de bedragen                      | <b>0,00</b> EUR  |
| Ontvangen beta  | llingen      |                     |                        |              |                           |                                  |                  |
| Date            | Description  | Boekingsref.        |                        | Betaald aan  | Bedrag                    | Aandeel Atradius Aa              | ndeel Verzekerde |
| 23-10-2018      | Betaling     | 13035596            |                        | Customer     | -1.581,17 EUR             |                                  |                  |
| Collection Fees |              |                     |                        |              |                           |                                  |                  |
| Datum           | Omschrijving | Boekingsref.        |                        |              | Bedrag                    | Aandeel Atradius Aa              | ndeel Verzekerde |
| Geen gegevens   | gevonden     |                     |                        |              |                           |                                  |                  |
|                 |              |                     |                        |              |                           |                                  |                  |
|                 |              |                     |                        |              |                           |                                  |                  |

|                |                                                     |           |              |                | Journonton |
|----------------|-----------------------------------------------------|-----------|--------------|----------------|------------|
| Zaak activitei | en                                                  |           |              |                |            |
| 27/11/2018     | Email: Wij hebben een email gestuurd aan third part | у         |              |                | BEKIJK     |
| 26/11/2018     | Email: Wij hebben een specificatie van de vordering | gestuurd  |              |                | BEKIJK     |
| 26/11/2018     | Notitie: Bijkomende opmerkingen                     |           |              |                | BEKIJK     |
| 21/11/2018     | Email: Wij hebben een email gestuurd aan third part | у         |              |                | BEKIJK     |
| 12/06/2018     | Email: Wij hebben een email gestuurd aan third part | У         |              |                | BEKIJK     |
| Pagina 1       | van 5 (1-5 van 21 gegevens) K                       | < 1 2 > X |              | Toon: 5        | ~          |
| VOEG INFORM    | ATIE TOE                                            | CONT      | ACT BEKIJK D | EBITEUR OVERZI | CHT ZAKEN  |

#### Notities & documenten Hier vindt u e-mails, documenten en notities.

Via het vakje VOEG INFORMATIE TOE kunt u uw zaak bijwerken. Hier kunt u financiële transacties, documenten en opmerkingen toevoegen.

De drie links onderaan de pagina brengen u naar de Atradius contactpersoon van uw zaak, het Overzicht debiteur, en een lijst van alle geregistreerde onbetaalde vorderingen onder de geselecteerde polis.

#### Waar kan ik mijn vorderingen vinden?

Voor een overzicht van vorderingen biedt Atradius Atrium u "Mijn zaken". U krijgt toegang tot "Mijn zaken" door te klikken op BEKIJK ALLE ZAKEN onder Vorderingen in het 'Creditmanagement scherm'.

U kunt één of meerdere polissen of polisgroepen selecteren, een valuta kiezen of speciale filters toepassen om uw lijst nauwkeuriger te maken. U kunt uw zaak ook vinden via debiteurnummer, -naam, uw referentie of zaaknummer.

| aalaataarda naliaaan                                                                                | Valuta                                                                                                    |                                                                                                    |                                                                        |
|----------------------------------------------------------------------------------------------------|----------------------------------------------------------------------------------------------------|----------------------------------------------------------------------------------------------------|------------------------------------------------------------------------|
| eselecteerde polissen                                                                               | Valuta                                                                                                    |                                                                                                    |                                                                        |
|                                                                                                    | Euro (EUR) 🗸                                                                                                  |                                                                                                    | TOON ALLES WIJZIG SELECTIE                                             |
| n zaken                                                                                             |                                                                                                    |                                                                                                    |                                                                        |
|                                                                                                    |                                                                                                    |                                                                                                    | RAPPORTEN OPVRAGEI                                                     |
| ebiteurnummer, -naam, uw refe                                                                       | rentie of zaaknummer                                                                                          | ILTER TOEPASSEN SPECIALE FILT                                                                                       | rens Sorteer op: Registrati 🗸                                          |
|                                                                                                    |                                                                                                    |                                                                                                    | Groepeer per lan                                                       |
| VAKMAATSCHAPPIJ NV                                                                                  |                                                                                                    |                                                                                                    |                                                                        |
|                                                                                                    |                                                                                                    |                                                                                                    |                                                                        |
|                                                                                                    | Land                                                                                                    | Debiteurnummer                                                                                                    | Uw referentie                                                          |
| Bedrag vordering                                                                                    | Land<br>België                                                                                                | Debiteurnummer<br>3396960                                                                                           | Uw referentie                                                          |
| Bedrag vordering<br>929.80 EUR                                                                      | Land<br>België<br>Soort zaak                                                                                  | Debiteurnummer<br>3396960<br>Zaakstatus                                                                             | Uw referentie<br><br>Datum ontvanot                                    |
| Bedrag vordering<br>929,80 EUR                                                                      | Land<br>België<br>Soort zaak<br>Credit limit                                                                  | Debiteurnummer<br>3396960<br>Zaakstatus<br>Open                                                                     | Uw referentie<br><br>Datum ontvangt<br>12-11-2018                      |
| Bedrag vordering<br>929,80 EUR<br>DETAILS                                                           | Land<br>België<br>Soort zaak<br>Credit limit                                                                  | Debiteurnummer<br>3396960<br>Zaakstatus<br>Open                                                                     | Uw referentie<br><br>Datum ontvangt<br>12-11-2018                      |
| Bedrag vordering<br>929,80 EUR<br>DETAILS                                                           | Land<br>België<br>Soort zaak<br>Credit limit<br>Polisnummer<br>887144                                         | Debiteurnummer<br>3396960<br>Zaakstatus<br>Open<br>Zaaknummer<br>9851901                                            | Uw referentie<br><br>Datum ontvangt<br>12-11-2018                      |
| Bedrag vordering<br>929,80 EUR<br>DETAILS<br>VERPAKKINGEN GROEP                                     | Land<br>België<br>Soort zaak<br>Credit limit<br>Polisnummer<br>887144                                         | Debiteurnummer<br>3396960<br>Zaakstatus<br>Open<br>Zaaknummer<br>9851901                                            | Uw referentie<br><br>Datum ontvangt<br>12-11-2018                      |
| Bedrag vordering<br>929,80 EUR<br>DETAILS<br>VERPAKKINGEN GROEP                                     | Land<br>België<br>Soort zaak<br>Credit limit<br>Polisnummer<br>887144<br>NV<br>Land                           | Debiteurnummer<br>3396960<br>Zaakstatus<br>Open<br>Zaaknummer<br>9851901<br>Debiteurnummer                          | Uw referentie<br><br>Datum ontvangt<br>12-11-2018<br>Uw referentie     |
| Bedrag vordering<br>929,80 EUR<br>DETAILS<br>VERPAKKINGEN GROEP                                     | Land<br>België<br>Soort zaak<br>Credit limit<br>Polisnummer<br>887144<br>NV<br>Land<br>Nederland              | Debiteurnummer<br>3396960<br>Zaakstatus<br>Open<br>Zaaknummer<br>9851901<br>Debiteurnummer<br>5291466               | Uw referentie<br><br>Datum ontvangt<br>12-11-2018<br>Uw referentie<br> |
| Bedrag vordering<br>929,80 EUR<br>DETAILS<br>VERPAKKINGEN GROEP<br>Bedrag vordering<br>1,000,00 EUB | Land<br>België<br>Soort zaak<br>Credit limit<br>Polisnummer<br>887144<br>NV<br>Land<br>Nederland<br>Sect reak | Debiteurnummer<br>3396960<br>Zaakstatus<br>Open<br>Zaaknummer<br>9851901<br>Debiteurnummer<br>5291466<br>Zaakatatus | Uw referentie<br><br>Datum ontvangt<br>12-11-2018<br>Uw referentie<br> |

De meest recente zaak staat bovenaan. U kunt de volgorde wijzigen door in het 'Sorteer op' menu een andere optie te selecteren. Om uw zaken per land te zien, vinkt u 'Groepeer per land' aan.

De Speciale Filters geven de mogelijkheid om te zoeken op Soort zaak, Zaakstatus, datum en land. Indien u enkel die vorderingen wenst te zien waarvoor geen schade werd ingediend, selecteert u Open – geen schadeclaim ingediend.

De lijst Mijn zaken geeft een kort overzicht van elk van uw geselecteerde vorderingen. Via DETAILS kunt u alle details van een vordering bekijken in één enkel scherm.

Om uw zaken te exporteren naar Excel kunt u werken met Atradius Insights waar u alle zaken kunt exporteren met de Non-Payment Cases tool. U kunt Atradius Insights bereiken via de Insights link rechts bovenaan uw scherm of via ANALYSEER TRENDS onder Vorderingen in het 'Creditmanagement scherm'. In de toekomst zult u uw zaken rechtstreeks vanuit Atradius Atrium kunnen exporteren.

# Mijn polissen

Aan de hand van de optie 'Mijn polissen' in het linkermenu heeft u toegang tot alle informatie over uw polis(sen) U kunt hier tevens uw omzetdeclaratie indienen, uw Atradius facturen inzien of documenten bekijken. Indien u contactpersonen wilt wijzigen, verzoeken wij u contact op te nemen met uw Accountmanager of Customer Service.

| <b>Atradiu</b> s        | S Welkom<br>Home Insights                                                                                                    | n, User Name<br>Collect@Net |
|-------------------------|----------------------------------------------------------------------------------------------------|-----------------------------|
| Creditmanagement        | Mijn polissen                                                                                                    | <b></b>                     |
| Mijn polissen           | Mijn polissen                                                                                                    |                             |
| Communicatie            | Polisnaam of -nummer                                                                                                    |                             |
| Bestand import & export | FILTER TOEPASSEN SPECIALE FILTERS Sorteer op: Naam debiteur 🗸                                                                                                    |                             |
|                         | Verzekerde       Land       Valuta         ASCOTT BUILDING       Andorra       EUR         Polisnummer       Status       Verleningsdatum         541170       Lopend       1-07-2018         POLIS BEKLIKEN       VOER DECLARATIE IN       OVERZICHT FACTUREN       BEKLIK DOCUMENTEN         Verzekerde       Land       Valuta         ASCOTT CARPENTRY       Andorra       EUR         Polisnummer       Status       Verteningsdatum         548714       Lopend       1-09-2018         POLIS BEKLIKEN       VOER DECLARATIE IN       OVERZICHT FACTUREN       BEKLIK DOCUMENTEN         Consummer       Status       Verteningsdatum       548714       Lopend       1-09-2018         POLIS BEKLIKEN       VOER DECLARATIE IN       OVERZICHT FACTUREN       BEKLIK DOCUMENTEN       Image: Construct Facture Construction       Image: Construction         Groep:       ASCOTT HOLDING       Image: Construction       Image: Construction       Image: Construction |                             |
|                         | Pagina         1         van 5 (1-5 van 25 gegevens)         K <                                                                                                    | •                           |

Heeft u meer dan één polis, dan verschijnen de zoekresulaten direct in uw scherm, indien u de naam of het polisnummer begint te typen. U kunt vervolgens de lijst met polissen sorteren op naam in alfabetische volgorde of op verlengingsdatum. Elke polis geeft u de onderstaande opties:

| POLIS BEKIJKEN     | Dit gedeelte bevat de gegevens van de polis, zoals gedetailleerde informatie over<br>uw polismodules en -voorwaarden.                                                             |
|--------------------|----------------------------------------------------------------------------------------------------|
| VOER DECLARATIE IN | Via deze link opent u het declaratiescherm, waar u uw declaratie kan invoeren.                                                                                                    |
| OVERZICHT FACTUREN | Via deze link opent u het overzicht van facturen, die Atradius u heeft gestuurd<br>en kunt u een factuur in PDF downloaden.                                                       |
| BEKIJK DOCUMENTEN  | Via deze link kunt u kredietlimietbeslissingen in PDF downloaden, of documenten bekijken die u bij het aanvragen van een limiet of het indienen van een vordering heeft geüpload. |

#### Polis bekijken: een kopie van uw polis opvragen

Via 'Mijn polissen' en de link POLIS BEKIJKEN komt u op het scherm waar u alle details van uw polis kunt terugvinden en waar u een kopie van uw polis kunt opvragen.

| Naam verzekerde                              |                          |      | Verzekerdenummer<br>4262735           | Polisnummer<br>541170 |                 |
|----------------------------------------------|--------------------------|------|---------------------------------------|-----------------------|-----------------|
|                                              |                          |      |                                       |                       |                 |
| Status                                       | Valuta                   |      | Soort                                 | Tussenpersoon         |                 |
| LIVE                                         | Euro                     |      | Atradius Modula Policy                | MY BROKER             |                 |
| Soort declaratie                             | Taal                     |      |                                       |                       |                 |
| Omzet Polis                                  | Engels                   |      |                                       |                       |                 |
| Selecteer verzekeringsjaar                   |                          |      |                                       |                       |                 |
| 01-01-18 - 31-12-18                          | ~                        |      |                                       |                       | SELECTEER POLIS |
|                                              |                          |      |                                       |                       |                 |
|                                              |                          |      |                                       |                       |                 |
|                                              |                          |      |                                       |                       |                 |
| Selecteer taal                               | Selecteer datum          |      |                                       |                       |                 |
| Selecteer taal<br>Engels V                   | Selecteer datum          | Ĩø   | OPVRAGEN POLISDOCUMENT                |                       | VERVERSEN 💭     |
| Selecteer taal                               | Selecteer datum          | Ĩ    | OPVRAGEN POLISDOCUMENT                |                       | VERVERSEN 💭     |
| Selecteer taal<br>Engels ~<br>Deens<br>Duits | Selecteer datum 11-07-18 | Taal | OPVRAGEN POLISDOCUMENT<br>Datum vanaf | Datum verzoek         | VERVERSEN 💭     |

Atradius Atrium heeft reeds de polistaal en de datum van vandaag voor u geselecteerd. Door op OPVRAGEN POLISDOCUMENT te klikken, creëert Atradius Atrium een exemplaar van uw huidige polisdocumenten.

Het is tevens mogelijk uw polis in een andere taal te ontvangen of met de voorwaarden van een datum in het verleden. In dat geval ontvangt u van ons een "specimen" polis, omdat het niet uw polis met de huidige voorwaarden betreft.

Door op OPVRAGEN POLISDOCUMENT te klikken, wordt er een document gecreëerd. Nadat het document is gecreëerd, ontvangt u een E-mail en kunt u uw polis via dit scherm downloaden in PDF.

#### Invoeren van een omzetdeclaratie

Via 'Mijn polissen' en de link VOER DECLARATIE IN komt u op het scherm waar u nieuwe of aanvullende omzetdeclaraties kunt invoeren. Hier kunt u tevens reeds ingevoerde omzetdeclaraties bekijken.

| eclaraties                                                               |                                                                                              |                                          |                     |                            |
|--------------------------------------------------------------------------|----------------------------------------------------------------------------------------------|------------------------------------------|---------------------|----------------------------|
| Polis - 54117                                                            | 70                                                                                           |                                          |                     | $\checkmark$               |
| Selecteer declara                                                        | ttieperiode<br>- 30-06-18                                                                    | ~                                        |                     | SELECTEER POLIS            |
| Invoeren dec<br>De door u geseled<br>Voer een afgerond<br>Nul declaratio | <b>Haratie</b><br>cteerde declaratieperiode heeft eer<br>d bedrag in, zonder decimalen.<br>e | n start- en/of einddatum in de toekomst. | Premie              | Totaal gedeclareerd bedrag |
| Italië                                                                   | Kredietrisico                                                                                | 180 Dagen<br>na datum van de factuur     | Gedeclareerd bedrag | Premiepercentage %         |
| TOEVOEGEN<br>Toevoegen                                                   | tekst of mededeling<br>PSLAAN DECLARATIE B                                                   | EREKEN PREMIE INDIENEN DEC               | LARATIE             | ~                          |

Bij 'Selecteer declaratieperiode' wordt standaard de laatst van toepassing zijnde declaratieperiode weergegeven. Klik op het teken ernaast om een andere periode te selecteren.

Met de SELECTEER POLIS knop kunt u een andere polis selecteren zonder daarvoor eerst naar 'Mijn polissen' in het linker menu op uw scherm te hoeven gaan.

Op basis van uw eerdere ingevoerde declaraties creëert Atradius Atrium een lijst met landen. Voer nu per land het bedrag in dat u dient op te geven, en indien van toepassing per betalingsconditie. Indien u een bedrag wilt invoeren in een andere valuta dan de polisvaluta, kunt u deze andere valuta selecteren in het menu.

Met de TOEVOEGEN knop voegt u landen toe die niet al automatisch in de lijst van landen staan.

| TIJDELIJK OPSLAAN DECLARATIE | Hiermee verstuurt u uw declaratie nog niet naar Atradius. U kunt uw declaratie<br>op een later moment afmaken en versturen. Het is tevens mogelijk een tijdelijk<br>opgeslagen declaratie te verwijderen.                                                                                                    |
|------------------------------|----------------------------------------------------------------------------------------------------|
| BEREKEN PREMIE               | Door op deze knop te klikken berekent Atradius Atrium het totale gedeclareerde<br>bedrag en de bijbehorende premie. U ziet de bedragen boven het tabel verschijnen.<br>Het premiebedrag is nog niet verhoogd met eventuele (assurantie)belasting.<br>Het bedrag op de premiefactuur kan derhalve hoger zijn. |
| INDIENEN DECLARATIE          | Hiermee verstuurt u uw declaratie naar Atradius. Wij zullen uw declaratie verwerken                                                                                                    |

#### Niets te declareren?

Indien u over een bepaalde declaratieperiode geen omzet te declareren heeft, kunt u een nul declaratie indienen door het vakje voor 'Nul declaratie' aan te vinken en vervolgens op INDIENEN DECLARATIE te klikken. Op deze manier laat u ons weten dat u niets te declareren heeft, en ontvangt u van ons geen onnodige declaratieherinneringen voor deze periode.

| De door u geselect<br>Voer een afgerond<br>V Nul declaratie | teerde declaratieperiode heeft ee<br>bedrag in, zonder decimalen. | n start- en/of einddatum in de toekomst. | Premie              | Totaal gedeclareerd bedrag |
|-------------------------------------------------------------|-------------------------------------------------------------------|------------------------------------------|---------------------|----------------------------|
| Land                                                        | Soort limiet                                                      | Betalingscondities                       | Gedeclareerd bedrag | Premiepercentage %         |
| Italië                                                      | Kredietrisico                                                     | 180 Dagen<br>na datum van de factuur     | Gedeclareerd EUR 🗸  | 0.14                       |

#### Toevoegen tekst of mededeling

U kunt een tekst of mededeling aan uw declaratie toevoegen door 'Toevoegen tekst of mededeling' uit te vouwen.

| Factuurtekst                |  |  |
|-----------------------------|--|--|
| Vul hier uw factuurtekst in |  |  |
| Mededelingen                |  |  |
| voer nier een mededeling in |  |  |

- Factuurtekst: Hier voert u een referentie of tekst in, die u op de premiefactuur wilt terugzien.
- Mededelingen: Hier kunt u een toelichting kwijt over de declaratie om ons te informeren.

Г

Onthoud het volgende:

- U kunt geen negatieve bedragen invoeren. Heeft u een negatieve omzetdeclaratie, vul het bedrag dan in bij "Toevoegen tekst of mededeling" bij mededelingen.
- Wat u invult bij "Factuurtekst" verschijnt op uw factuur.

#### Overzicht facturen: hoe download ik een kopie van een Atradius factuur?

Via 'Mijn polissen' en de link OVERZICHT FACTUREN komt u op het scherm waar u facturen kunt terugvinden die Atradius u heeft gestuurd. Door op BEKIJK DOCUMENT te klikken kunt u de factuur in PDF downloaden en bewaren. Nog niet alle facturen zijn op deze manier beschikbaar. Atradius facturen met betrekking tot incasso en claims kunnen namelijk nog niet gedownload worden in PDF.

| lis - 541170                 |                                 |                           |                                                |
|------------------------------|---------------------------------|---------------------------|------------------------------------------------|
|                              |                                 |                           | SELECTEER POL                                  |
| ctuurnummer                  |                                 |                           |                                                |
|                              | FILTER TOEPASSEN                | SPECIALE FILTERS          | Factuurdatum ~                                 |
| Factuurbedrag<br>2.126,02    | Openstaand bedrag 2.126,02      | Soort factuur<br>Premie   | Factuurnummer<br>369852147                     |
| BEKIJK DOCUMENT              | Factuurdatum<br>03-09-2018      | Vervaldatum<br>18-09-2018 | Declaratieperiode<br>01-08-2018 tot 31-08-2018 |
| Factuurbedrag<br>2.431,35    | Openstaand bedrag<br>0,00       | Soort factuur<br>Premie   | Factuurnummer<br>369852141                     |
| BEKIJK DOCUMENT              | Date issued<br>06-09-2018       | Vervaldatum<br>21-08-2018 | Declaratieperiode<br>01-07-2018 tot 31-07-2018 |
| Factuurbedrag<br>- 22.559,00 | Openstaand bedrag<br>0,00       | Soort factuur<br>Premie   | Factuurnummer<br>852147963                     |
| BEKIJK DOCUMENT              | Openstaand bedrag<br>05-07-2018 | Vervaldatum<br>20-07-2018 | Declaratieperiode                              |
| Factuurbedrag<br>352,77      | Openstaand bedrag 0,00          | Soort factuur<br>Premie   | Factuurnummer<br>789654123                     |
| BEKIJK DOCUMENT              | Date issued 11-06-2018          | Vervaldatum<br>26-06-2018 | Declaratieperiode                              |
| Factuurbedrag                | Openstaand bedrag 0.00          | Soort factuur<br>Premie   | Factuurnummer<br>951357482                     |
| BEKIJK DOCUMENT              | Date issued<br>07-05-2018       | Vervaldatum<br>22-0-2018  | Declaratieperiode                              |

Het overzicht van facturen wordt standaard gesorteerd op soort factuur, maar u kunt ook sorteren op factuurdatum, vervaldatum of openstaand bedrag.

| Factuurnummer   |                   | ,            |                  |                   |        |
|-----------------|-------------------|--------------|------------------|-------------------|--------|
|                 | FILTER TOEPASSEN  |              | SPECIALE FILTERS | Soort factuur     | $\sim$ |
|                 |                   |              |                  | Soort factuur     |        |
| Factuurbedrag   | Openstaand bedrag | Soort factuu |                  | Factuurdatum      |        |
| 2 126 02        | 2.126.02          | Premie       |                  | Vervaldatum       |        |
|                 | 2.120,02          | Fieinie      |                  | Openstaand bedrag |        |
| BEKIJK DUCUMENI | Factuurdatum      | Vervaldatum  |                  | Protoratioportogo |        |

Met behulp van het filter linksboven kunt u een factuur zoeken door het factuurnummer in te voeren. Met de SPECIALE FILTERS kunt u een selectie maken van betaalde of openstaande facturen, of een bepaalde periode selecteren.

|                                                 | FILTER TOEPASSEN           | SPECIALE FILTERS | Soort factuur              |
|-------------------------------------------------|----------------------------|------------------|----------------------------|
| <ul> <li>Betaald</li> <li>Openstaand</li> </ul> | Datum vanaf:<br>Datum tot: |                  |                            |
|                                                 |                            |                  |                            |
| Selecteer a.u.b. één of meer factu              | iursoorten                 |                  | ^                          |
| Selecteer a.u.b. één of meer factu              | ursoorten                  |                  | SCHOON ALLE FACTUURSOORTEN |

#### Bekijk documenten: hoe download ik een kredietlimietbeslissing?

Via 'Mijn polissen' en de link BEKIJK DOCUMENTEN komt u op het scherm waar u documenten kunt bekijken, zoals kredietlimietbeslissingen, of documenten die u hebt geüpload bij een limietaanvraag of bij het indienen van een incasso of claim.

| Polis - 541170                                                                                                    |              | $\checkmark$     |
|----------------------------------------------------------------------------------------------------|--------------|------------------|
|                                                                                                    |              | SELECTEER POLICY |
| Selecteer bibliotheek <ul> <li>Debiteurinformatie</li> <li>Openstaande vorderingen</li> <li>Kredietlimieten</li> </ul> | Start datum: |                  |
| Zoek op                                                                                                    | v            |                  |
| ZOEKEN                                                                                                    |              |                  |

U heeft toegang tot de volgende bibliotheken:

- Debiteurinformatie Documenten die u hebt geüpload ter ondersteuning van een kredietlimietaanvraag.
- Openstaande vorderingen Documenten die u hebt geüpload bij het indienen van een incasso of claim.
- Kredietlimieten Kredietlimietbeslissingen

Selecteer eerst de desbetreffende bibliotheek om een document te bekijken. Het zoeken naar een document kunt u versnellen door een bepaalde periode te selecteren. In de bibliotheek Debiteureninformatie zoekt u op Debiteurnummer of Uw referentie. In de bibliotheek Openstaande vorderingen zoekt u Zaaknummer of Uw referentie, en in de bibliotheek Kredietlimieten zoekt u op Debiteurnummer. Indien u geen Atradius Debiteurnummer voorhanden heeft, kunt u uw debiteur opzoeken via de knop ZOEK DEBITEUR.

| ZOEK DEBITEUR |  |  |
|---------------|--|--|
|               |  |  |
|               |  |  |
|               |  |  |

#### NB: Uw polisdocumenten vindt u via 'Mijn polissen' en de link POLIS BEKIJKEN.

| Verzekerde   |      | Land    | Valuta          |
|--------------|------|---------|-----------------|
| ASCOTT CARPE | NTRY | Andorra | EUR             |
| Polisnummer  |      | Status  | Verleningsdatum |
| 548714       |      | Lopend  | 1-09-2018       |
|              |      |         |                 |

# Communicatie

Alle belangrijke meldingen, berichten en publicaties vindt u onder Communicatie in het linker menu. Communicatie is onderverdeeld in de volgende vijf categorieën:

| Dekking debiteur | Alle debiteur- en dekking gerelateerde alerts en recente wijzigingen                                          |
|------------------|----------------------------------------------------------------------------------------------------|
| Polis            | Alerts en recente wijzigingen met betrekking tot de polis of facturatie                                       |
| Declaraties      | Declaratie alerts om u te herinneren aan nog te declareren omzet                                              |
| Claims           | Alerts en recente wijzigingen met betrekking tot gemelde vorderingen                                          |
| Nieuws           | Hier vindt u onder andere berichten over Atrium, de Market Monitor en onze overige (economische) publicaties. |

| <b>Atradiu</b>          | ;                                                                                                    |                                                                                                    | Welkom, User Name Home Insights Collect@Net |
|-------------------------|----------------------------------------------------------------------------------------------------|----------------------------------------------------------------------------------------------------|---------------------------------------------|
| Creditmanagement        | Communicatie                                                                                                    |                                                                                                    | 4                                           |
| Mijn polissen           | Dekking debiteur Polis D                                                                                                    | eclaraties Claims                                                                                                    | Nieuws                                      |
| Communicatie            | 2 Neuw 0 Nieuw                                                                                                    | 3 Nieuw O Nieuw                                                                                                    | 0 Nieuw                                     |
| Bestand import & export | Filter   Datum aanmaak Soort con Alles  Alles  Datum aanmaak: 12/10/2018 in Debiteur: SPT ELECTRONIQUE S.A. Land debiteur: Luxembourg Polis: GLOBEX 4668243 Br EXPORTEER | municatie Sorteer op<br>Datum<br>petrokken dekking<br>zijn kredietiimieten ingetrokken<br>kikingsnummer: 86706824<br>didrag dekking: 40.000 EUR | Sorteer op<br>Aflopend V                    |
|                         | Datum aanmaak: 06-11-2018     W     Polis: ASCOTT LTD - 588432     To     To                                                                                             | j <b>zigingen buyer rating</b><br>taal van significante verbeteringen: 3<br>taal van significante verslechteringen: 1                           |                                             |
|                         | EXPORTEER                                                                                                    |                                                                                                    |                                             |

Aan elke nieuwe ongelezen melding is een bepaalde kleur gegeven. In het bovenste paneel ziet u hoeveel nieuwe meldingen er zijn.

|   | Rood   | Belangrijke wijzigingen of acties voor u, zoals een intrekking van de dekking,<br>een herinnering van een herbeoordeling van de debiteur of declaratieherinnering. |
|---|--------|----------------------------------------------------------------------------------------------------|
|   | Oranje | Meldingen, zoals een herbeoordeling van de debiteur, limieten met vervaldatum<br>of als het totaal van limieten de Maximum limiettotaal drempel nadert.            |
| ₩ | Groen  | Meldingen over nieuwe dekkingsmogelijkheden, volledig goedgekeurde dekking,<br>of publicaties over landen of sectoren.                                             |
| 1 | Blauw  | Een melding over door u beëindigde limieten of een gewijzigde buyer rating van<br>één van uw debiteuren, of het sluiten van een incassozaak.                       |

De kleur verdwijnt zodra de melding is gelezen; in het paneel zal vervolgens een 0 verschijnen.

| Dekking debiteur                | Polis                    | Declaraties                                                        | Cla | aims                | _ | Nieuws                   |
|---------------------------------|--------------------------|--------------------------------------------------------------------|-----|---------------------|---|--------------------------|
| 2 Nieuw                         | 0 Nieuw                  | 3 Nieuw                                                            | 0   | Nieuw               |   | <b>O</b> Nieuw           |
| Filter 🕑                        | Datum aanmaak<br>Alles V | Soort communicatie   Alles  Alopende dekking  Geannuleerde dekking | ~   | Sorteer op<br>Datum | ~ | Sorteer op<br>Aflopend V |
| Debiteurnummer                  |                          | Gedeeltelijk goedgekeurd<br>Herbeoordeling debiteur                |     |                     |   |                          |
| Jw referentie<br>Jw polisnummer |                          | Ingetrokken dekking<br>Maximum limiettotaal drempel                |     |                     |   |                          |

Met behulp van de volgende opties kunt u meldingen filteren:

U kunt filteren op Debiteurnaam, Debiteurnummer, Uw referentie of polisnummer; ook kunt u filteren op soort communicatie, zoals: Ingetrokken dekking. In elke melding vindt u een link naar de achterliggende informatie. In het onderstaande voorbeeld is dat een link naar DEBITEURENTRANSACTIES; hier wordt de intrekking toegelicht.

| Datum aanmaak: 12/10/2018       | ingetrokken dekking                 |  |
|---------------------------------|-------------------------------------|--|
| Debiteur: SPT ELECTRONIQUE S.A. | Er zijn kredietlimieten ingetrokken |  |
| Land debiteur: Luxembourg       | Dekkingsnummer: 86706824            |  |
| Polis: GLOBEX 4668243           | Bedrag dekking: 40.000 EUR          |  |
| EXPORTEER                       |                                     |  |
|                                 |                                     |  |

De categorie Nieuws bevat interessante informatie voor u, zoals berichten over Atrium, de Market Monitor en onze overige (economische) publicaties.

| Dekking debiteur       | Polis      | Declaraties  | Claims  | Nieuws  |
|------------------------|------------|--------------|---------|---------|
| 2 Nieuw                | 0 Nieuw    | 3 Nieuw      | O Nieuw | 0 Nieuw |
| Datum aanmaak Soort co | mmunicatie | Sorteer op   |         |         |
| Alles 🗸 Alles          |            | ✓ Aflopend ✓ |         |         |

Wij raden u aan E-mail alerts in te stellen zodat u geen belangrijke meldingen of acties mist. U vindt de instructie voor het instellen van E-mail alerts in het hoofdstuk 'Algemeen overzicht' in deze Handleiding.

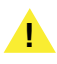

Onthoud het volgende:

- Alleen nieuwe ongelezen meldingen hebben een bepaalde kleur.
- Zodra een melding is gelezen verdwijnt de kleur, maar daarmee niet de actie die u mogelijk nog dient uit te voeren, zoals het invullen van een herbeoordeling van de debiteur.

#### **Bestand import & export**

Met behulp van de Bestand import & export optie kunt u:

| 🔫 Atradius                 |                                                                                   |                        | () Welkor | m, User Name |
|----------------------------|-----------------------------------------------------------------------------------|------------------------|-----------|--------------|
|                            |                                                                                   | Home                   | Insights  | Collect@Net  |
| Creditmanagement           |                                                                                   | Innert Colimation      | heatendar |              |
| Mile - Norre               |                                                                                   | import i Geexporteerde | bestanden |              |
| Mijn polissen              |                                                                                   |                        |           |              |
| Communicatie               |                                                                                   |                        |           |              |
| Bestand import & export    | Selecteer type actie Selecteer bestand template Importeer bestand Verwerk bestand |                        |           |              |
| 2000 and import of chiport |                                                                                   | VOLCENDE               |           |              |
|                            | Aanvragen, annuieren of wijzigen van dekking in buik                              | VOLGENDE               |           |              |
|                            |                                                                                   |                        |           |              |

- Bestanden uploaden met acties die in Atradius Atrium uitgevoerd dienen te worden
- Bestanden downloaden die u heeft opgevraagd

#### **Bestand import**

Atradius Atrium biedt u de mogelijkheid verschillende acties in bulk te doen. Door middel van een Excel bestand in xlsx format kunt u data in één keer uploaden in Atradius Atrium. Het is ook mogelijk verschillende acties in één bestand te uploaden voor alle polissen waar u toegang toe heeft.

|                          |                        |                        |                   |                 | Import   Geëxporteerde bestanden |                |  |
|--------------------------|------------------------|------------------------|-------------------|-----------------|----------------------------------|----------------|--|
| Selecteer type           | e actie Selectee       | er bestand template    | Importeer bestand | Verwerk bestand |                                  |                |  |
| Aanvragen                | , annuleren of wijzige | en van dekking in bulk |                   |                 | VOLGENDE                         |                |  |
| Geïmporteerde besta      | anden                  |                        |                   |                 |                                  | UPDATEN 🔿      |  |
| Bestandsnaam             | Importdatum            | Verwerkingsst          | atus Reste        | rende rijen     | Succesvolle rijen                | Foutieve rijen |  |
| Geen geïmporteerde besta | anden om te tonen      |                        |                   |                 |                                  |                |  |

Importeren gaat in 4 stappen. Door gebruik te maken van TERUG en VOLGENDE kunt u tussen de verschillende stappen navigeren.

| 1. Selecteer type actie       | Hier selecteert u wat u wilt importeren.                                                                                                    |
|-------------------------------|----------------------------------------------------------------------------------------------------|
| 2. Selecteer bestand template | De toelichting op de vereiste lay-out van het Excel bestand, vindt u onder HELP EN<br>VOORBEELDEN. Hier staat welke naam een kolom moet hebben en welk format. |
| 3. Importeer bestand          | U kunt uw Excel bestand toevoegen via de Browse optie.                                                                                                    |
| 4. Verwerk bestand            | Zodra u uw bestand heeft toegevoegd, kunt u het proces volgen op de Bestand import & export pagina.                                                            |

#### Overzicht van Geïmporteerde bestanden

Onder Geïmporteerde bestanden ziet u een overzicht van de bestanden die u heeft geüpload in Atrium. U kunt hier de status in de gaten houden.

|                 |                               |                     |                                 | Import   Geëxp    | orteerde bestanden |
|-----------------|-------------------------------|---------------------|---------------------------------|-------------------|--------------------|
|                 |                               |                     |                                 |                   |                    |
| Selecteer       | type actie Selecteer b        | estand template Imp | porteer bestand Verwerk bestand |                   |                    |
| Aanvra          | agen, annuleren of wijzigen v | an dekking in bulk  |                                 | VOLGENDE          |                    |
| Geïmporteerde b | estanden                      |                     |                                 |                   | UPDATEN 🕽          |
| Restandsnaam    | Importdatum                   | Verwerkingsstatus   | Resterende rijen                | Succesvolle rijen | Foutieve rijen     |
| Destanusnaam    |                               |                     |                                 |                   |                    |

#### Controle van uw bestand

Om er zeker van te zijn, dat uw acties op een correcte manier worden verwerkt, checkt Atradius Atrium allereerst de inhoud van het bestand. Indien er een ongeldige invoer is gedetecteerd, geeft Atradius Atrium aan welke wijzigingen vereist zijn.

| A                                                                                                    |
|----------------------------------------------------------------------------------------------------|
| Validatiefout                                                                                                    |
| Sommige gegevens zijn incorrect en moeten eerste gecorrigeerd worden<br>Het bestand bevat 4 rijen.<br>4 rijen bevatten validatiefouten die gecorrigeerd moeten worden.<br>De rijen die gecorrigeerd moeten worden zijn uitgelicht in uw excellijst.<br>U kunt de excellijst downloaden via onderstaande link en de lijst na<br>correctie opnieuw importeren. |
| DOWNLOAD SLUITEN                                                                                                    |

Klik op DOWNLOAD om het Excel bestand te bekijken. Alle cellen die aangepast dienen te worden, zijn in rood aangegeven en van uitleg voorzien. Nadat u de wijzigingen heeft doorgevoerd, kunt u uw bestand opnieuw uploaden.

Nadat u uw bestand hebt geïmporteerd, verwerkt Atradius Atrium uw acties. Zodra het proces is voltooid, kan het voorkomen dat sommige acties niet succesvol zijn verwerkt. De kolom Foutieve rijen geeft een overzicht van het aantal rijen, die niet zijn verwerkt. Als u op dat nummer klikt, wordt een Excel bestand geopend waarin de niet-verwerkte rijen zichtbaar zijn. In de laatste kolom staat de reden. Nadat u de wijzigingen heeft doorgevoerd, kunt u uw bestand opnieuw uploaden en Atradius Atrium zal vervolgens deze acties verwerken.

| М            | Ν                                                 | 0 |
|--------------|---------------------------------------------------|---|
| Product code | Foutomschrijving                                  |   |
| CL           | Limiet bestaat al en kan niet overschreven worden |   |
|              |                                                   |   |
|              |                                                   |   |

#### Bestand export

Vanaf de Creditmanagement pagina kunt u uw limieten exporten door op EXPORTEER ALLE LIMIETEN te klikken. Zodra het exporteren van de limieten is voltooid, kunt u uw limietenlijst in Excel downloaden vanaf de Bestand import & export pagina.

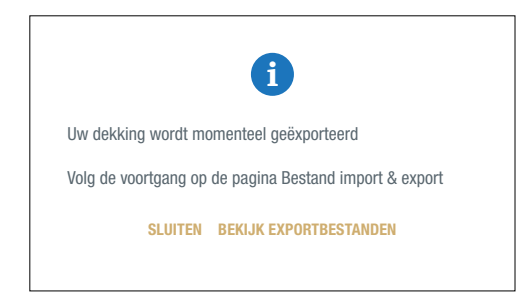

Door op Geëxporteerde bestanden op de Bestand import & export pagina te klikken, ziet u een overzicht van de bestanden die u heeft opgevraagd en de status daarvan. Zodra het exporteren is voltooid, kunt u op de bestandsnaam klikken om het bestand in Excel te openen.

|                                                                   |                |                                 | Import   G                | eëxporteerde bestanden |
|-------------------------------------------------------------------|----------------|---------------------------------|---------------------------|------------------------|
| Start datum                                                       | Eind datum     | FILTER TOEPASSEN                |                           |                        |
|                                                                   |                | UPDATEN 🤇                       |                           |                        |
| Geëxporteerde bestand                                             | en             |                                 |                           | UPDATEN 💭              |
| Geëxporteerde bestande<br>Bestandsnaam                            | en             | Importdatum                     | Status                    | UPDATEN C              |
| Geëxporteerde bestande<br>Bestandsnaam<br>ALL POLICIES 1307201810 | en<br>054.XLSX | Importdatum<br>13/07/2018 10:54 | <b>Status</b><br>Volledig | UPDATEN C              |

# Handige tips

#### Standaard worden er vijf items op een pagina weergegeven

| Groep: ASCOTT HOLDING                | ~                         |           |
|--------------------------------------|---------------------------|-----------|
| Pagina 1 van 5 (1-5 van 25 gegevens) | K < <b>1 2</b> > <b>λ</b> | Toon: 5 🗸 |

Als u 'meer items' wilt weergeven, klikt u op de knop 'Toon' en selecteert u een van de andere opties.

#### Een pagina terug

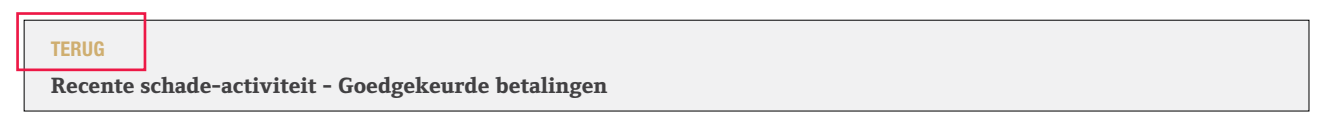

Als u naar een bepaalde pagina wilt terugkeren, klikt u bovenaan de pagina en net onder het Atradiuslogo op 'TERUG'.

In Atradius Atrium worden allerlei pictogrammen gebruikt om specifieke informatie aan te geven.

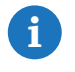

Geeft u nadere informatie op uw aanvraag.

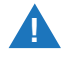

Er zijn voorwaarden verbonden aan uw dekking. U kunt ze weergeven op het scherm Dekkingsgegevens onder Aanvullende informatie en voorwaarden.

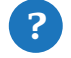

Er zijn extra hulpmiddelen en uitleg beschikbaar.

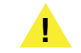

Controleer en bevestig uw dekkingsaanvraag om de aanvraag in te dienen..

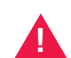

Het is helaas niet mogelijk om uw aanvraag af te ronden. Volg de alternatieve werkwijze zoals die wordt omschreven in het bericht.

Voor meer uitleg kunt u de instructievideo's in de videobibliotheek bekijken of contact opnemen met uw Accountmanager of met Customer Service.

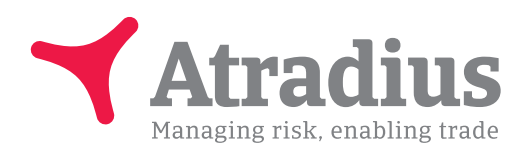

#### Systeemvereisten

Atradius Atrium werkt optimaal met de onderstaande systeemvereisten:

- Apparaten: PC, Mac and Tablets.
- Minimale schermresolutie: 1024 x 768.
- Optimale schermresolutie: 1440 x 900 en hoger.
- Optimale browserversies: Firefox versie 31 en later.
  - Chrome versie 42 en later
  - Internet Explorer 11 en later
  - Safari 7 en Safari 8.x.
- Cookies en JavaScript moeten ingeschakeld zijn.
- Taalinstellingen van het besturingssysteem en van de browsers moeten hetzelfde zijn.
- In eerdere browserversies wordt de indeling mogelijk inconsistent weergegeven. Atradius Atrium werkt in dergelijke gevallen echter steeds naar behoren.

www.atradius.nl